# The Temperature 2 Pressure Probe (T2P): Technical Manual

Kristopher Darnell, Mark Andrews, Peter B. Flemings, John T. Germaine, Peter Polito, and Donnie Brooks

The University of Texas at Austin Jackson School of Geosciences Institute for Geophysics Austin, TX 2012

# TABLE OF CONTENTS

| INTRO                                                    | DDUCTION                                                                                                    | 4                     |
|----------------------------------------------------------|----------------------------------------------------------------------------------------------------|-----------------------|
| PART                                                     | 1: CDAQ AND THE SOFTWARE                                                                                           | 5                     |
| 1.1.                                                     | CDAQ & SOFTWARE OVERVIEW                                                                                           | 6                     |
| 1.2.                                                     | CDAQ DESCRIPTION                                                                                                   | 6                     |
| 1.2.1.<br>1.2.2.<br>1.2.3.<br>1.2.4.<br>1.2.5.<br>1.2.6. | PERSISTOR<br>CIRCUIT BOARD<br>ANALOG-TO-DIGITAL CONVERTERS<br>RS-232 SERIAL CABLE<br>VOLTAGE SOURCE<br>TRANSDUCERS | 6<br>6<br>7<br>7<br>7 |
| 1.3.                                                     | OPERATION OF CDAQ                                                                                                  | 8                     |
| 1.3.1.<br>1.3.2.<br>1.3.3.<br>1.3.4.                     | KEY COMPONENTS<br>ASSEMBLY OF COMPONENTS<br>CONNECTION TO PC<br>HYPERTERMINAL COMMANDS                             | 8<br>8<br>9<br>9      |
| 1.4.                                                     | LOGGING PROGRAM: T2PLOGGR.RUN 1                                                                                    | 0                     |
| 1.4.1.<br>1.4.2.<br>1.4.3.<br>1.4.4                      | PROGRAM START                                                                                                    | 0<br> 0<br> 1         |
| 1.5.                                                     | LOGGING PROGRAM: SLEEP.RUN 1                                                                                       | 1                     |
| 1.6.                                                     | EXAMPLE OF LOGGING SESSION 1                                                                                       | 3                     |
| 1.7.                                                     | CALIBRATION                                                                                                    | 23                    |
| 1.7.1.<br>1.7.2.<br>1.7.3.                               | CALIBRATION OF INTERNAL COMPONENTS                                                                                 | 23<br>23<br>25        |
| 1.8.                                                     | POST-PROCESSING OF DATA                                                                                            | 27                    |
| 1.9.                                                     | ELECTRICAL MODIFICATIONS                                                                                           | 28                    |
| 1.10.                                                    | TEMPERATURE EFFECTS                                                                                                | 29                    |
| 1.11.                                                    | SOFTWARE MODIFICATIONS TO IODP1D.RUN                                                                               | 31                    |
| APPE                                                     | NDICES3                                                                                                    | 3                     |
| I.                                                       | PARTS LIST                                                                                                    | 34                    |
| II.                                                      | CDAQ & T2P WIRING SCHEMATICS                                                                                       | 37                    |
| III.                                                     | ACKNOWLEDGEMENTS                                                                                                   | 39                    |
| IV.                                                      | REFERENCES                                                                                                    | 10                    |
| V.                                                       | SUPPLEMENTAL REFERENCES                                                                                            | 10                    |

## INTRODUCTION

The University of Texas (UT) has developed a pressure probe to be referred to as 'The Temperature Two Pressure Probe' (Figure 1) or T2P, for short (Flemings et al., 2006). The T2P is composed of interlocking steel cylinders accentuated by a needle shaft housing two porous pressure ports. Within the DAQ Housing of the probe is an IODP-USIO developed data acquisition system (CDAQ) (Meiring, 2008) adapted for the specific uses of the T2P.

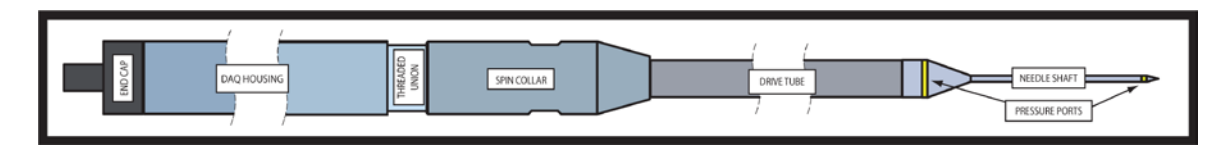

Figure 1: Diagram of Temperature Two Pressure Probe (T2P)

The CDAQ is an inclusive controller for the T2P. It operates an onboard accelerometer, onboard thermistor, and (1) thermistor and (2) analog pressure transducers that sample in-situ conditions at the tip of the probe. The program T2PLOGGR.run is housed on the CDAQ and is initiated by an external computer via serial cable. Once the program is initiated it follows the logic shown in Figure 2. It is terminated by user input. The subsequent data are analyzed by a separate post-processing program (T2PImport.xls).

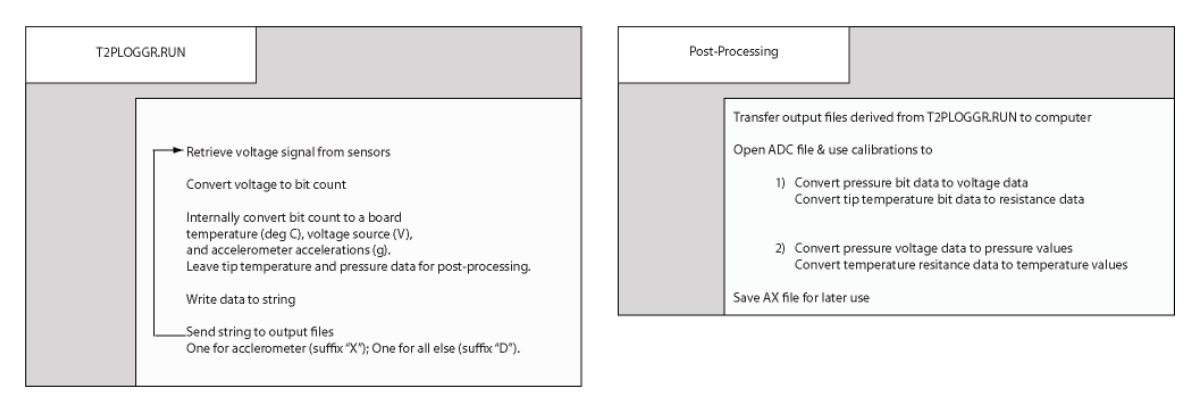

Figure 2: Flow Diagram for T2P Data Acquisition

# PART 1: CDAQ AND THE SOFTWARE

## 1.1. CDAQ & SOFTWARE OVERVIEW

The Integrated Ocean Drilling Program (IODP) built the CDAQ to be a flexible system for use with variable downhole tools and data types. For this reason, they included a generic code for a data logging program (IODP1D.run). That code was modified to interface with the two pressure transducers and one thermistor on the T2P. The CDAQ was also modified electrically. The user should become familiar with the physical CDAQ and the proper operation of the system as a data logging program (T2PLOGGR.run).

## 1.2. CDAQ DESCRIPTION

The CDAQ (Fig. 3) is composed of a Persistor, a voltage source, and a circuit board, which houses two analog-to-digital converters. The cable emanating from the 15-pin mdm connection can take many forms and serve different purposes. The cable is a necessary component for the utilization of the CDAQ, but is not truly a part of the system.

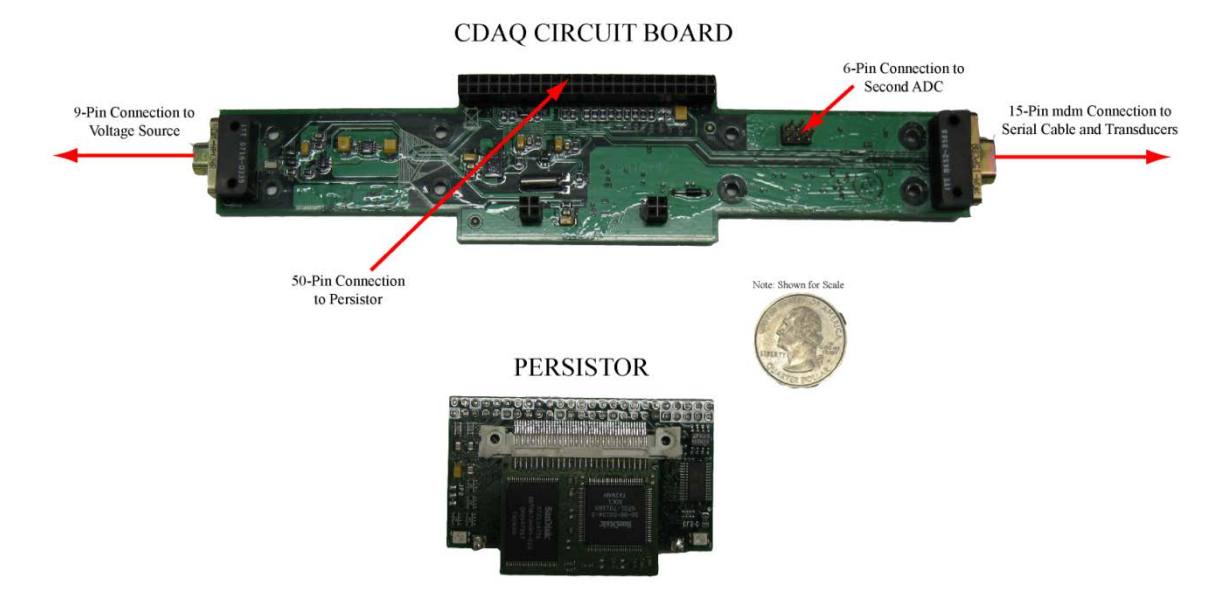

Figure 3: CDAQ System (voltage source excluded)

## 1.2.1. PERSISTOR

The Persistor is an open-market, single board computer (www.persistor.com). It contains a flash memory card for storage of executables and data files, a microprocessor for interface with peripherals, and the ability to execute programs. We use the CF-2 Persistor model with modifications made by the manufacturer. The flash cards were originally removable, but are now directly attached to the rest of the board because there are space constraints. The data logging program developed by UT, T2PLOGGR.run must be uploaded to any new Persistor purchased.

#### 1.2.2. CIRCUIT BOARD

The circuit board for the CDAQ (Fig. 3) contains all the necessary wiring between peripheral components, the Persistor, and internal elements. The main components on this board are the ADC chips (see below), an accelerometer, and a low pass filter. The low pass filter is set to limit signal input in excess of ~52 kHz.

### 1.2.3. ANALOG-TO-DIGITAL CONVERTERS

The CDAQ contains two analog-to-digital converters labeled U5 and U7 (Appendix II). ADC-U5 is ratiometric by current for optimization of temperature data, while ADC-U7 is ratiometric by voltage. ADC-U7 is intended for use with analog transducers. Each chip has four channels. We use ADC-U5 for the tip thermistor, board thermistor, and battery voltage. We use ADC-U7 for the analog pressure transducers. During execution of the program T2PLOGGR.RUN, the ADC chips are cycled so that only the chip in use is powered, in order to limit noise effects.

#### 1.2.4. CDAQ DATA CABLE

For connection to a PC, the user must attach a special data cable with a three-pin Fischer plug on one end and a female RS-232 connector. This RS-232 serial connector or a USB connection with an RS-232 adapter is the only connection capable of transmitting or receiving data from the CDAQ. The RS-232 cable is to be used for sending files, receiving files, and executing the provided software. The serial cable is best equipped to operate through the PC program Hyperterminal.

Hyperterminal is a standard windows program found in the communications section of the accessories drop down menu from the start menu (Section 1.3.3). Hyperterminal provides a DOS-like interface where the user is capable of typing commands and viewing program output. The serial cable must be connected to initiate the start of the provided software and to end the program. The program will continually run until the serial cable is connected, Hyperterminal is running and the correct command is provided.

#### 1.2.5. VOLTAGE SOURCE

The intended voltage source for the CDAQ system is a 7.2V, 12AHr Lithium battery. However, the CDAQ has been proven to operate from a 9V battery, or from a 9V DC-regulated voltage source. At the start of the program, the battery voltage is checked, and a warning will prompt if the source is below 7.2V. The battery voltage dramatically and unpredictably decays at voltages below 7.2V. Data can be recovered upon loss of voltage, but we do not advise operation of batteries below this voltage threshold.

#### 1.2.6. TRANSDUCERS

The logging program (T2PLOGGR.run) samples voltage data from one analog thermistor and two analog pressure transducers. The logging program utilizes analog-to-digital converters to convert voltage data to bit counts. The bit count data is written to an output file (Example output in Section 1.4), and later converted to pressure and temperature values via a post-processing program, T2PImport.xls, or in Excel.

## 1.3. OPERATION OF CDAQ

### 1.3.1. KEY COMPONENTS

- Persistor
- 9-Pin connection to voltage source
- 15-pin connection to serial cable and transducers
- Cable from 15-pin connection
- Circuit Board

#### 1.3.2. ASSEMBLY OF COMPONENTS

1. Connect Persistor to 50-Pin connection on circuit board

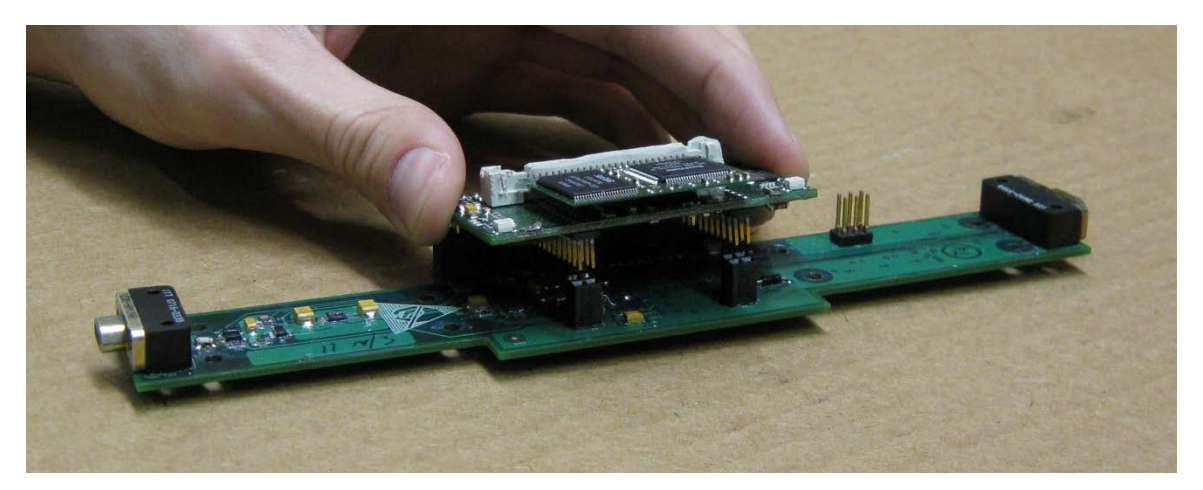

Figure 4: Persistor Insertion into CDAQ Circuit Board

- 2. Connect data cable to Fischer receptacle from Persistor
- 3. Connect RS-232 plug on data cable to computer serial port
- 4. Connect voltage source to electrical outlet, if applicable
- 5. Connect 9-pin voltage source to circuit board, if applicable

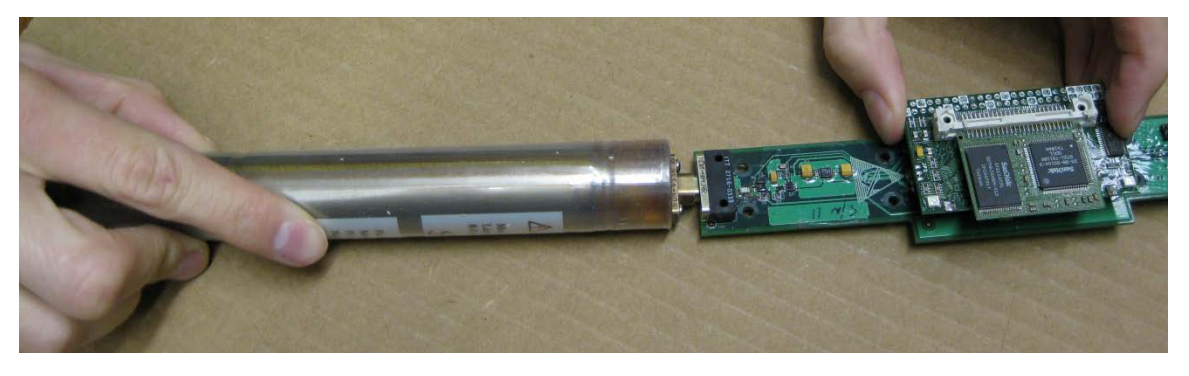

Figure 5: Battery Insertion into CDAQ Circuit Board

#### 1.3.3. CONNECTION TO PC

(Please see Example in Section 1.5\_ for complete walk-through.)

- 1. Select Start->Accessories->Communications->Hyperterminal
  - a. Provide connection name of your choice
  - b. Select COM1
  - c. Select Baud Rate 9600
  - d. Select Data 8
  - e. Select Parity None
  - f. Select Stop Bits 1
  - g. Select Flow Control None
  - If screen appears as (1) or (2), program operation is normal.
    - (1) C :\>

2.

- 3. If program operation is not normal, start a new connection with a different COM selected.

#### 1.3.4. HYPERTERMINAL COMMANDS

Hyperterminal is a command based interface mounted on all windows operating systems (with the exception of windows 7. See web tutorials for obtaining Hyperterminal). There are similar programs on Linux and Mac machines that can be downloaded. Additional information on the program can be found here: <u>http://technet.microsoft.com/en-us/library/cc780754(WS.10).aspx</u>. Hyperterminal when used with the Persistor utilizes the Pico-Dos command prompt (Fig. 6). For information on all the available commands, please reference a Persistor manual (www.persistor.com). The most important commands are listed below. The arrows "<>" contain user typed input. [ENTER] and [SPACE] represent hitting the ENTER and SPACE keys.

| 🍣 t - HyperTermir   | nal                              |                |                                   |          |
|---------------------|----------------------------------|----------------|-----------------------------------|----------|
| File Edit View Call | Transfer Help                    |                |                                   |          |
| 🗅 🚔 💿 🔏 🗉           | D 🎦 🖆                            |                |                                   |          |
|                     |                                  |                |                                   | ^        |
| C:\>?               |                                  |                |                                   | _        |
|                     |                                  |                |                                   |          |
|                     | PicoDOS built-in commands        | (plusPXE       | and .BAT Files) =======           |          |
| APP                 | run flash app [args]             | ATTRIB         | [+ - RASH] [d:][p][name]          |          |
| BHCKRUM             | ld:][path] [/SHVP1]              | RHOD           | lnewratej l/U/P/E/U/N/2j          |          |
| BUUT                | [PTC0][PRM][0PP]                 | COPTURE        | [d:][p]fp [/Dv/B/N/E]             |          |
|                     | Card Change [delay secs]         | CHDTR          | [drive:][nath]                    |          |
| ČHKDSK              | [d:][p][fn] [/F][/T]             | COPY           | source dest [/V]                  |          |
| DUMP                | file[start[.end]]                | DĂTE           | [mdv[hms[alp]]] /IEUMCP]          |          |
| DEL                 | [drv:][pth][name] [/P]           | DIR            | [d:][p][fn] [/PWBLV4A:a]          |          |
| ERASE               | [drv:][pth][name] [/P]           | FDISK          | [/Pnn/M/Sdev/@/F/Rnn/Q]           |          |
| FORMAT              | [drv:][/V[:label]][/Q/E]         | GO             | args   addr /A   /Fn              |          |
|                     | [ofs][;Bx[+]] [;G]               | MOUNT          | [V:][DEV[-n]][/D/P/N/V/Q]         |          |
| MKDIR               | [drive:][path]                   | MD             | display [range]                   |          |
| MM                  | modity laddress                  | ML             | disassemble [range]               |          |
| MK                  | Memory Read MKL.bwlj             |                | Memory Write MWL.bwlj             |          |
|                     | Reset to PDM<br>Decet to DRM     |                | [toyt] [/D]                       |          |
| PR                  | nin read $\langle 1 50 \rangle$  | PC             | nin clear $\langle 1, 50 \rangle$ |          |
| PS                  | nin set $\langle 1, 50 \rangle$  | PŤ             | nin togale <1 50>                 |          |
| PM                  | pin mirror $\langle 150 \rangle$ | TIME           | [hh:mm:ss [alp]] [/M/C]           |          |
| TYPE                | [drv:][pth][name]                | REN            | [d:][p]oldname_newname            |          |
| RESET               | (hard reset)                     | RMDIR          | [drive:][path]                    |          |
| SAVE                | file[start][end]                 | SD             | sect.dump[d:][range][/C]          | <b>~</b> |
| Connected 0:02:16   | Auto detect 9600 8-N-1 SCROLL CA | PS NUM Capture | Print echo                        |          |

Figure 6: Command-Based PicoDos System

| Command                                 | Description                                                                                                    |
|-----------------------------------------|----------------------------------------------------------------------------------------------------|
| <dir>[ENTER]</dir>                      | This command will bring up the directory of the flash memory on the<br>Persistor. All transferred programs and data files should be visible with<br>this command. The available and used memory should also be visible.                                                                                                    |
| <del>[SPACE]<filename></filename></del> | This command will permanently delete the selected file from the Persistor memory.                                                                                                    |
| <ys>[SPACE]<filename></filename></ys>   | This command will send a file on the Persistor to the PC. After typing this command, Select 'Transfer' then 'Receive File' in the top toolbar. From the dialog box, Select 'Browse' and choose where you want to place the received file. Select 'Ymodem' as receiving protocol, then select 'Receive'. A dialog box will prompt you for a filename then click OK. If you did not do this in the allocated time you will get a 'Failed' message and will have to repeat procedure, a little quicker next time. The file transfer dialog box will provide detail on file transfer and when successful, Persistor will send a 'Complete' message. |
| <yr>[ENTER]</yr>                        | This command will enable the Persistor to receive a file from the PC. This is the method for delivering executable files. After typing this command, Select 'Transfer' in the top toolbar, then select 'Send file'. In dialog box, select 'Browse', locate file on PC, select 'Ymodem' as protocol, and then click 'Send'. A Ymodem dialog box will open and display status of file transfer. A successful transfer will generate a 'Complete' response from Persistor. If you did not finish this process within the allocated time limit, then repeat the process, a little quicker this time.                                                |

<XXXX.RUN>[ENTER]

This command will execute a program present on the Persistor. Once an executable is initiated, the Persistor commands are no longer valid and the running program has all control.

## 1.4. LOGGING PROGRAM: T2PLOGGR.RUN

The logging program for the T2P described below retains much of the original IODP format. The changes made to the internal program are documented in Section 1.8, and a lengthy walk-through of the program is presented in Section 1.5. What follows below is a simple introduction to the program, and description of the available commands.

Once the program is initiated through Hyperterminal, a series of routines begins and the Persistor is capable of controlling all connected peripherals. The initial display is shown below.

#### 1.4.1. PROGRAM START

Program: T2PLOGGR.c: Nov 13 2009 18:24:46 Persistor CF2 SN:7458 BIOS:4.3 PicoDOS:4.3 Enabling Accelerometers The CF-2 date and time are: 01/15/21 01:11:42 Are these values correct [Y] ? n Enter date and time: ? 11/13/2009 17:20:00 CF-2 time and date have been adjusted. File Reference ? Exp. 322 Output File ? Ex

CURRENT TIME AND DATE: 11/13/09 17:20:12 PROGRAM VERSION: V1.0 LAST CALIBRATION DATE: 11/13/2009 FILE REFERENCE: Exp. 322

Commands:

d: Adjust date and time e: End Data Collection

s: Start Data Collection i: Show system Information

- p: Play Back data ?: Show this command list
- q : Quit program CMD:

1.4.2. USER COMMANDS

The program then allows for a set of user commands described below.

d: Adjust Date and Time.

You will be prompted for the new date and time setting for the CF-2 real time clock. You may press [Enter] if the displayed values are correct, or you may enter a new date and time in the following format. <mm/dd/yy>[SPACE]<HH:MM:SS>

s: Start Data Collection.

Acquisition will start and the program will display the file status and data in the following format:

Starting Data Collection Opened adtemp.dat Opened axtemp.dat CMD:

17:42:45.04, 1327432.00025.89.7 236914.000 140570.00017:42:46.04, 1327215.00025.89.7 234061.000 134140.00017:42:47.04, 1327179.00025.89.7 231393.000 127028.000

During collection the program displays the time, tip bit count, board temperature, battery voltage, and bit counts on two channels of U7.

e: End Data Collection.

This command stops data collection and closes the temporary files. If this command is not properly performed, all data from logging session is unavailable.

i: Show System Information

This will show you some information about the system.

CURRENT TIME AND DATE: 11/16/07 16:30:08 PROGRAM VERSION: V1.00 FILE REFERENCE: Site 10TN-3 Hole 1275A

q: Quit Program

This command will cease program operation and return to Pico-Dos.

?: Show this command list

#### 1.4.3. PROGRAM OUTPUT

Once a file has been sent to the PC, it is an ordinary text file amenable to data manipulation or importation into various software applications. A typical output file looks like this:

ACQUISITION DATE:,,, 11/16/07 CF-2 SERIAL NUMBER:,,, 7458 PROGRAM VERSION:,,, V1.0 LAST CALIBRATION DATE:,,, 11/16/2009 FILE REFERENCE:,,, Site 10TN-3 Hole 1275A

GMT TIME, Tip Value, Brd Temp, Batt Volts, U7-Ch. 1, U7-Ch. 2,HH:MM:SS, Counts, deg C, Volts, Counts, Counts,17:42:45.04, 1327432.00025.89.7 236914.000140570.00017:42:46.04, 1327215.00025.89.7 234061.000134140.00017:42:47.04, 1327179.00025.89.7 231393.000127028.00017:42:49.04, 1327079.00025.89.7 224933.000113279.00017:42:50.04, 1326998.00025.89.7 223267.000106152.00017:42:51.04, 1326900.00025.89.7 220025.00091120.000

#### 1.4.4 LOGGING PROGRAM: SLEEP.RUN

The logging program SLEEP.RUN functions identically to the previous program, T2PLOGGR.RUN with one significant difference. In this logging program, the user is given the option to initiate sampling from the ADC and also the accelerometer. If the user elects to sample from either of the two, they are then given the option

to specify a sampling rate below 1 Hz (the standard rate). A sample section with the altered portions highlighted below.

|                                                                                       | Program: SLEEP.c: Apr 30 2010 11:30:50<br>Persistor CF2 SN:7458 BIOS:4.3 PicoDOS:4.3<br>Enabling Accelerometers<br>The CF-2 date and time are: 04/30/10 11:32:06<br>Are these values correct [Y] ? y<br>File Reference ? none<br>Output File ? test                                                             |
|---------------------------------------------------------------------------------------|----------------------------------------------------------------------------------------------------|
| If accelerometer is<br>selected on, a series of<br>similar statements will<br>appear. | Sample from Accelerometer [Y] ? n<br>Sample from ADC [Y] ? y<br>Analog to Digital converter regularly samples at 1Hz.<br>For longer sampling times, enter appropriate sampling rate.<br>What sampling rate ? .05<br>The accelerometer is not sampling.                                                          |
|                                                                                       | The ADC interval period is 20.0 seconds.<br>There are 1021640704 bytes available on this device.<br>Therefore you have:<br>4077 days 10 hours 14 minutes and 24 seconds of logging time left.<br>CURRENT TIME AND DATE: 04/30/10 11:32:45<br>PROGRAM VERSION: V1.0<br>FILE REFERENCE: none                      |
|                                                                                       | Commands:<br>d : Adjust date and time e : End Data Collection<br>s : Start Data Collection i : Show system Information<br>p : Play Back data ? : Show this command list<br>q : Quit program<br>CMD:<br>Starting Data Collection.                                                                                |
| See 20.0 sec Sample<br>Interval!                                                      | $\begin{array}{c} \mbox{CMD}: \# 11:33:04.04 & 16777215 & 33.0 & 10.0 & -258142 & -248049 \\ \# 11:32 & 24 & 04 & 16777215 & 32.8 & 10.0 & -234931 & -224009 \\ \# 11:33 & 44 & 04 & 16777215 & 32.9 & 10.0 & -211013 & -201491 \\ \# 11:34 & 04 & 04 & 16777215 & 32.9 & 10.0 & -190677 & -184293 \end{array}$ |

This program is intended to be run when the user is not interested in dynamic pressure effects and might be concerned about memory usage. Such a situation might be a saturated probe sitting shipboard. The user might monitor the water pressure, looking for subtle changes, or perhaps battery decay.

## 1.5. EXAMPLE OF LOGGING SESSION

The following set of steps is presented to provide a complete walkthrough of the data acquisition process. This example may be helpful for first time use, but does not provide any new information. All relevant information on the operation of the CDAQ system can be found elsewhere in this manual.

1. Open Hyperterminal from Start→All Programs→Communications→Hyperterminal. Then provide a name for the connection (this is completely arbitrary).

| New Connection - HyperTerminal<br>File Edit Vew Call Transfer Hep<br>D 译 ② ② 山 沿 日 | Connection Description |  |
|------------------------------------------------------------------------------------|------------------------|--|
|                                                                                    |                        |  |

2. Select the port on the computer your CDAQ is attached to. This is typically COM1 by default, but may be different, especially if a serial to USB connector is being used.

| ● CDAQ - HyperTerminal<br>File Edit View Call Transfer Help<br>□ ☞ ⑧ ② ■□ 叴 団 | Connect To                                                                                                    |  |
|-------------------------------------------------------------------------------|----------------------------------------------------------------------------------------------------|--|
|                                                                               | CDAQ<br>Enter details for the phone number that you want to dial:<br>Country/region: United States [1]<br>Area code: 512<br>Phone number:<br>Connect using: COM1 |  |
|                                                                               | OK Cancel                                                                                                    |  |

3. Apply the following connection settings.

| Port Settings Bits per second: 9600 Data bits: 8 Parity: None Stop bits: 1 Flow control: None Restore Defaults DK Cancel Apply | COM1 Properties                                                                                                    |  |
|----------------------------------------------------------------------------------------------------|----------------------------------------------------------------------------------------------------|--|
| Restore Defaults OK Cancel Apply                                                                                               | Port Settings         Bits per second:       9600         Data bits:       8         Parity:       None         Stop bits:       1         Flow control:       None |  |
|                                                                                                    | Restore Defaults OK Cancel Apply                                                                                                    |  |

- 4. Persistor is operational when hitting [ENTER] returns the C:\> prompt.
  - To upload logging program type <yr> to receive file on Persistor. Otherwise, proceed to step 7.

| 🤏 t - Hyper Ferminal              |            |        |      |     |         |            |  |  |
|-----------------------------------|------------|--------|------|-----|---------|------------|--|--|
| File Edit View Call Transfer Help |            |        |      |     |         |            |  |  |
|                                   |            |        |      |     |         |            |  |  |
| C:\>yr<br>Receiving<br>C          |            |        |      |     |         |            |  |  |
| Connected 0:00:07 Auto detect     | 9600 8-N-1 | SCROLL | CAPS | NUM | Capture | Print echo |  |  |

5. The file is ready to be received, but still requires action form the user. Once the transaction has started, click on the transfer toolbar, and then Send File from the pull down menu.

6. Browse to the desired destination for the executable and select "Ymodem" as the receiving protocol.

| A ubberterminar                   |                                                                 | الغالك ا |
|-----------------------------------|-----------------------------------------------------------------|----------|
| File Edit View Call Transfer Help |                                                                 |          |
| በፈ 🗠 🕱 տեր 🔊                      |                                                                 |          |
|                                   |                                                                 |          |
| <b></b>                           |                                                                 |          |
|                                   |                                                                 |          |
| C:\>yr                            |                                                                 |          |
| Receiving                         |                                                                 |          |
| CCCC                              |                                                                 |          |
|                                   |                                                                 |          |
|                                   |                                                                 |          |
|                                   | Send File                                                       |          |
|                                   | Folder, C/Decuments and Settings/Jund227/Decktop/Direct/) (#e   |          |
|                                   | Folder, C. Abocuments and Setungs knd227 (besktop Abilect white |          |
|                                   |                                                                 |          |
|                                   | C:\Documents and Settings\knd227\Desktop\Dir Browse             |          |
|                                   | Protocol:                                                       |          |
|                                   | Zmodem with Crash Recovery                                      |          |
|                                   | 1K Xmodem                                                       |          |
|                                   | Kermit                                                          |          |
|                                   | Xmodem                                                          |          |
|                                   | Ymodem-G                                                        |          |
|                                   | Zmodem                                                          |          |
|                                   | Zmodem with Lrash Hecovery                                      |          |
|                                   |                                                                 |          |
|                                   |                                                                 |          |
|                                   |                                                                 |          |
|                                   |                                                                 |          |
|                                   |                                                                 |          |
|                                   |                                                                 |          |
|                                   |                                                                 |          |

6. A dialog will pop up displaying the progress of the transaction.

| t - HyperTerminal                                                                                                    |
|----------------------------------------------------------------------------------------------------|
|                                                                                                    |
| C: \>yr         Receiving         Sending:       C:\Documents and Settings\knd227\Desktop\Direct Write Final\bin\T2P         Packet:       7         Error checking       CRC         File:       0         File:       Files:         File:       Elapsed:         00:00:06       Remaining:         OU:00:51       Throughput:         945 cps         Cancel       cps/bps |
| concerted 0x01/22 Auto-detact 0x00.0 Auto_SCROLL_CAPSNUMCapturePrint ecto                                                                                                    |

7. The program for logging data is then entered <T2PLOGGR> and the program is initiated.

Type <N> if a new time must be established. Type the new time and date in this form: <mm/dd/yy>[SPACE]<HH:MM:SS>

Type a File Reference of your choosing. This file reference will be displayed on the output file, and may be used for determining the contents of a file or specifying a description of the subsequent file.

Type an output file name of your choosing (limit to 7 characters).

\*\*Warning: If you make a mistake, hit [BACKSPACE]. Use of the arrow key, will crash T2PLOGGR.run and return user to PICO-DOS. If T2PLOGGR.run crashes, simply restart it\*\*

🗟 t - HyperTerminal ile Edit View Call Transfer Help ነ 🖨 🍙 🔏 🗈 🗃 😭 C:\>T2PLOGGR Program: T2PL0GGR.c: Mar 24 2010 14:45:28 Persistor CF2 SN:7458 BI0S:4.3 PicoDOS:4.3 Enabling Accelerometers The CF-2 date and time are: 03/24/10 14:49:00 Are these values correct [Y] ? n Enter date and time: ? 03/24/10 14:50:00 CF-2 time and date have been adjusted. File Reference ? Example Output File ? Ex CURRENT TIME AND DATE: 03/24/10 14:50:13 PROGRAM VERSION: V1.0 LAST CALIBRATION DATE: 11/13/2009 FILE REFERENCE: Example

Start Data Collection Play Back data e : i : ? : Show system Information р: Quit program Show this command list |q:Qi |CMD:\_

f :

Auto detect 9600 8-N-1 SCROLL CAPS NUM Capture Print e onnected 0:04:31

The <S> command starts data logging.

Adjust date and time

Commands:

d :

s :

The column headers are removed, but will appear in the data file. Once logging starts two files are created of the name given with suffixes x and d. The x file contains accelerometer data and the d file contains all else.

Convert temp file to ASCII

End Data Collection

👌 t - HyperTerminal ile Edit View Call Transfer Help ነጅ 🚿 🖏 🖆 😭 ~ FILE REFERENCE: Example Commands: f : Adjust date and time Convert temp file to ASCII d : Start Data Collection e : Play Back data i : Quit program ? : s : End Data Collection Show system Information р: а. Show this command list q: CMD: Starting Data Collection. Opened axtemp.dat Opened adtemp.dat .27 16777215.000 32.6 10.0 -235267.000 26431.000 16777215.000 32.7 10.0 -236350.000 39471.000 16777215.000 32.7 10.0 -237844.000 39306.000 16777215.000 33.1 10.0 -237844.000 39306.000 16777215.000 32.5 10.0 -242261.000 49063.000 16777215.000 32.5 10.0 -242406.000 53175.000 16777215.000 32.8 10.0 -247632.000 56950.000 dat 7 ualues were written CMD: 14:51:10.27 14:51:11.27 167 14:51:12.27 167  $\begin{array}{c} 14:51:12.27\\ 14:51:13.27\\ 14:51:14.27\\ 14:51:15.27\\ 14:51:16.27\\ \end{array}$ Closed adtemp.dat. 7 values were written 76 values were written Closed axtemp.dat. CMD: \_

onnected 0:05:35 Auto detect 9600 8-N-1 SCROLL CAPS NUM Capture Print ech

9. The <E> command will stop the logging session.

| 🗞 CDAQ - HyperTerminal                                                                                                    |                    |
|----------------------------------------------------------------------------------------------------|--------------------|
| File Edit View Call Transfer Help                                                                                                    |                    |
|                                                                                                    |                    |
| 00         11:16:30.17       1394326.000       24.6       9.7       154861.000       155319.000       153756.000         00       11:16:31.17       1394083.000       24.6       9.7       154782.000       155455.000       153730.000         00       Closed adtemp.dat.       41 values were written       Closed axtemp.dat.       0 values were written         CMD:       CMD:       CMD:       CMD:       CMD:       CMD:       CMD: | 25790.0<br>25519.0 |
| Connected 0:03:52 Auto detect 9600 8-N-1 SCROLL CAP5 NUM Capture Print echo                                                                                                    |                    |

10. A <Q> command will end the logging program and return to the Persistor main screen.

From this point, the logging program can be restarted or the created files can be sent to the host computer.

To re-run T2PLOGGR, proceed to step 4.

To display all the files on the disk type <DIR>

To send the created file, type <YS>[SPACE]<Name of File>

| t - HyperTerminal          |                                                 |     |
|----------------------------|-------------------------------------------------|-----|
| E                          |                                                 |     |
| <b></b>                    |                                                 |     |
| =                          |                                                 | 1 🔼 |
|                            |                                                 |     |
|                            |                                                 |     |
| ۰. <sup>-</sup>            |                                                 |     |
| σ.                         |                                                 |     |
| V.                         |                                                 |     |
| V<br>D                     |                                                 |     |
|                            |                                                 |     |
| JTADC                      | 669  03-24-10  2:15p                            |     |
| JTAX                       | 2,343 03-24-10 2:15p                            |     |
| HATEMP.DHT<br>ADTEMP DAT   | 912 03-24-10 2:51p<br>266 03-24-10 2:51p        |     |
| EXADC                      | 740 03-24-10 2:51p                              |     |
| exax                       | 2,687 03-24-10 2:51p                            |     |
| 7 file(s)                  | 62.339 bytes                                    |     |
| 0 dir(s)                   | 1,024,491,520 bytes free                        |     |
| C:\>vs exadc               |                                                 |     |
| Sending: EXADC             |                                                 |     |
|                            |                                                 |     |
| pected 0:06:31 Auto detect | OGOD 9-NL1 SCROLL CAPS NILIM Capture Print echo |     |

11. The file is ready to be sent, but still requires action form the user. Once the transaction has started, click on the transfer toolbar, and then Receive File from the pull down menu.

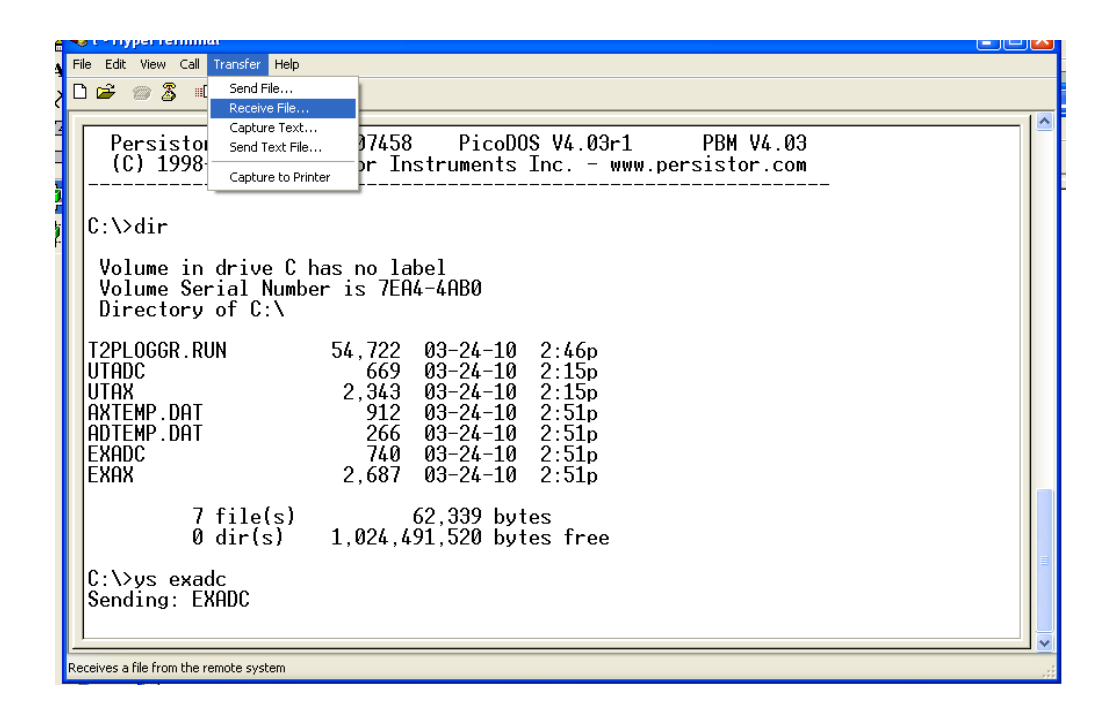

ile Edit View Call Transfer Help D 🚅 📨 🥈 🗈 🗃 😭 ~ Persistor CF21M SN 07458 PicoDOS V4.03r1 PBM V4.03 (C) 1998-2007 Persistor Instruments Inc. - www.persistor.com C:\>dir Volume in drive C has Receive File <u>?</u>× Volume Serial Number i Directory of C:\ Place received file in the following folder: C:\Documents and Settings\knd227\Desktop Browse. T2PLOGGR.RUN 54 Use receiving protocol: UTADC UTAX Zmodem with Crash Recovery ¥ 2 1K×modem AXTEMP.DAT ADTEMP.DAT Kermit Xmodem EXADC Ymodem-G EXAX 2,6Zmodem Zmodem with Crash Recovery 62,339 bytes 1,024,491,520 bytes free 7 file(s) 0 dir(s) C:\>ys exadc Sending: EXADC Connected 0:07:08 Auto detect 9600 8-N-1 NUM

12. Browse to the desired destination for the sent file and select "Ymodem" as the receiving protocol.

13. A dialog will pop up displaying the progress of the transaction.

| 🎨 t - HyperTerminal                        |                                                            |          |
|--------------------------------------------|------------------------------------------------------------|----------|
| File Edit View Call Transfer Help          |                                                            |          |
| 🗅 🚔 🍏 🥈 🕛 🎦                                |                                                            |          |
|                                            |                                                            | [ 🔼      |
| T2PLOGGR.RUN                               | Ymodem file receive for t                                  |          |
| UTADC<br>UTAX<br>AXTEMP DAT                | Receiving: EXADC                                           |          |
| ADTEMP.DAT<br>EXADC                        | Storing as: C:\Documents and Settings\knd227\Desktop\EXADC |          |
| EXAX                                       | Packet: 2 Error checking: CRC File size: 1K                |          |
| 7 file(s)<br>0 dir(s)                      | Retries: 0 Total retries: 0 Files: 1                       |          |
| C:\>ys exadc                               | Last error:                                                |          |
| Sending: EXADC<br>BB0BB0                   | File: DK of 1K                                             |          |
| Failed                                     | Elapsed: Remaining: Throughput:                            |          |
| C:\>ys exadc<br>Sending: EXADC<br>Complete | Cancel Cps/bps                                             |          |
| C:\>ys exadc<br>Sending: EXADC             |                                                            |          |
| Connected 0:07:51 Auto detect              | GCON BUILT SCROLL CAPS NILIM Capture Print echo            | <b>~</b> |

14. If the entire clicking process is not completed during the allotted time window, the transaction will cease and a failed message will be displayed. Please return to step 9 and perform the process quicker.

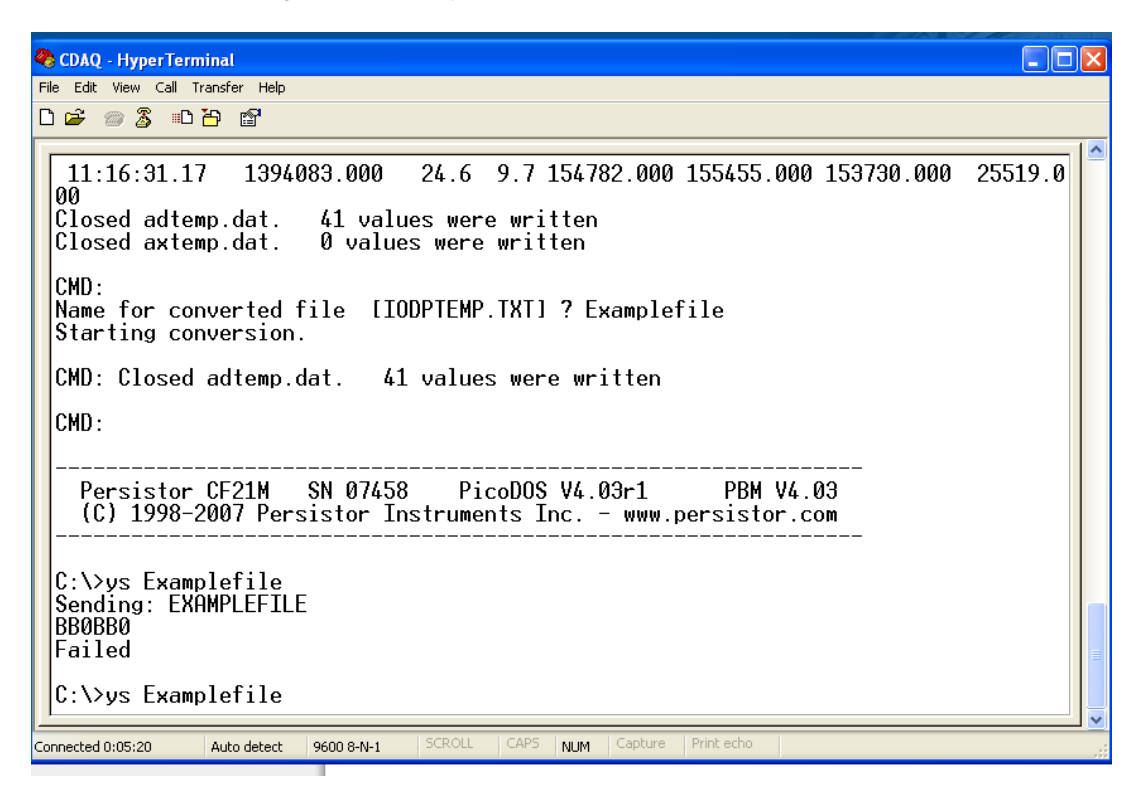

- 15. The CDAQ data cable can be removed from the host computer or the CDAQ at any time. It will neither harm the logging session, nor terminate the session. The CDAQ will cease logging if the power is disconnected, but logging to this point will be retained. It is safest to disconnect power at the PICO-DOS screen or when the user sees: "C:\>".
- 16. To view the file, first navigate to the directory specified during the HyperTerminal transmission. Then open the files using a simple text editing program like WordPad.
- 17. Once the file is on the host computer, it can be manipulated or processed like any standard data file. However, we have developed a simple script to convert the data into an excel file. The file is called T2PImport.xls, and is shown below. The script allows for adjustment of calibrations. The user must direct the script to the appropriate directory, provide the file name, and the name of the new excel file. The excel file will be created in the same directory.

| File Directory: ENT2P                                                            |                                                | Pressure       |                      |                                 |                      |        | Temperature                      |                   |        |        |
|----------------------------------------------------------------------------------|------------------------------------------------|----------------|----------------------|---------------------------------|----------------------|--------|----------------------------------|-------------------|--------|--------|
|                                                                                  |                                                |                | Channel 1            |                                 | Channel 2            |        | Channel 1                        |                   |        |        |
| Persistor File Name:                                                             | ame: Gain1Dat                                  |                | CDAQ Characteristics |                                 | CDAQ Characteristics |        | CDAQ Characteristics             |                   |        |        |
|                                                                                  |                                                |                |                      | Serial : 74                     | 58                   |        | Serial: 74                       | 58                | Serial | 7458   |
| N                                                                                |                                                |                |                      | slope                           | offset               |        | slope                            | offset            |        |        |
| Name of Data File to be Created:                                                 | Test                                           |                |                      | bit/mV                          | bit                  |        | bit/mV                           | bit               | slope  | offset |
|                                                                                  |                                                |                |                      | Transducer Chara<br>Serial: X99 | acteristics<br>110   |        | Transducer Chara<br>Serial: X99- | cteristics<br>109 | bit/mV | bit    |
|                                                                                  |                                                |                | slope                | known voltage                   | known pressure       | slope  | known voltage                    | known pressure    |        |        |
| This program will convert a Persisto                                             | or text file into an Excel                     |                | 2.6                  | 7.93                            | 10                   | 2.6    | 7.93                             | 10                |        |        |
| file and modify the raw results<br>according to the CDAQ and tran<br>being used. | of a logging session<br>sducer characteristics | Run T2P Import | psi/m∨               | mV                              | psi                  | psi/m∨ | m∨                               | psi               |        |        |

18. Typical spreadsheet and graphic output is shown below.

| <b>N</b> | Aicrosoft Excel - Test                |                                     |                                                |                    |                 |   |
|----------|---------------------------------------|-------------------------------------|------------------------------------------------|--------------------|-----------------|---|
| :        | <u>File E</u> dit <u>V</u> iew Insert | Format <u>T</u> ools <u>D</u> ata y | <u>W</u> indow <u>H</u> elp Ado <u>b</u> e PDF |                    |                 |   |
| : 🗅      | 📂 🖬 🖪 🔒 🖾 🖎                           | , 🖤 🛍   🐰 🗈 🖺 🗸                     | 🞸   🗉 - 🔍 -   🧕 Σ                              | - 2↓ X↓   🏨 秒 100% | 🝷 🕜 💂 🕴 Arial   | - |
| 1        | <b>1</b>                              |                                     |                                                |                    |                 |   |
| _        | A1 🔻 🖍                                | Time                                |                                                |                    |                 |   |
|          | Name Box A                            | В                                   | С                                              | D                  | E               |   |
| 1        | Time                                  | Elapsed Time                        | Temperature                                    | Pressure - Ch.1    | Pressure - Ch.2 |   |
| 2        | HH:MM:SS                              | sec                                 | Deg C                                          | psi                | psi             |   |
| 3        | 14:15:55                              | 00:00:00                            | 0                                              | 0.784748538        | 50.70930994     |   |
| 4        | 14:15:56                              | 00:00:01                            | 0                                              | 0.792730994        | 50.74161988     |   |
| 5        | 14:15:57                              | 00:00:02                            | 0                                              | 0.761561404        | 50.75340351     |   |
| 6        | 14:15:58                              | 00:00:03                            | 0                                              | 0.755859649        | 50.73933918     |   |
| 7        | 14:15:59                              | 00:00:04                            | 0                                              | 0.740274854        | 50.6591345      |   |
| 8        | 14:16:00                              | 00:00:05                            | 0                                              | 0.733052632        | 50.67281871     |   |
| 9        | 14:16:01                              | 00:00:06                            | 0                                              | 0.732292398        | 50.66293567     |   |
| 10       | 14:16:02                              | 00:00:07                            | 0                                              | 0.737994152        | 50.7800117      |   |
| 11       | 14:16:03                              | 00:00:08                            | 0                                              | 0.747877193        | 50.77278947     |   |
| 12       | 14:16:04                              | 00:00:09                            | 0                                              | 0.74825731         | 50.70056725     |   |
| 13       | 14:16:05                              | 00:00:10                            | 0                                              | 0.746736842        | 50.70854971     |   |
| 14       | 14:16:06                              | 00:00:11                            | 0                                              | 0.733052632        | 50.73629825     |   |
| 15       | 14:16:07                              | 00:00:12                            | 0                                              | 0.756239766        | 50.77354971     |   |
| 16       | 14:16:08                              | 00:00:13                            | 0                                              | 0.760421053        | 50.68726316     |   |
| 17       | 14:16:09                              | 00:00:14                            | 0                                              | 0.770304094        | 50.76138596     |   |
| 18       | 14:16:10                              | 00:00:15                            | 0                                              | 0.766883041        | 50.78153216     |   |
| 19       | 17/16/11                              | 00.00.16                            | n                                              | 0.768703509        | 50 65951/62     |   |

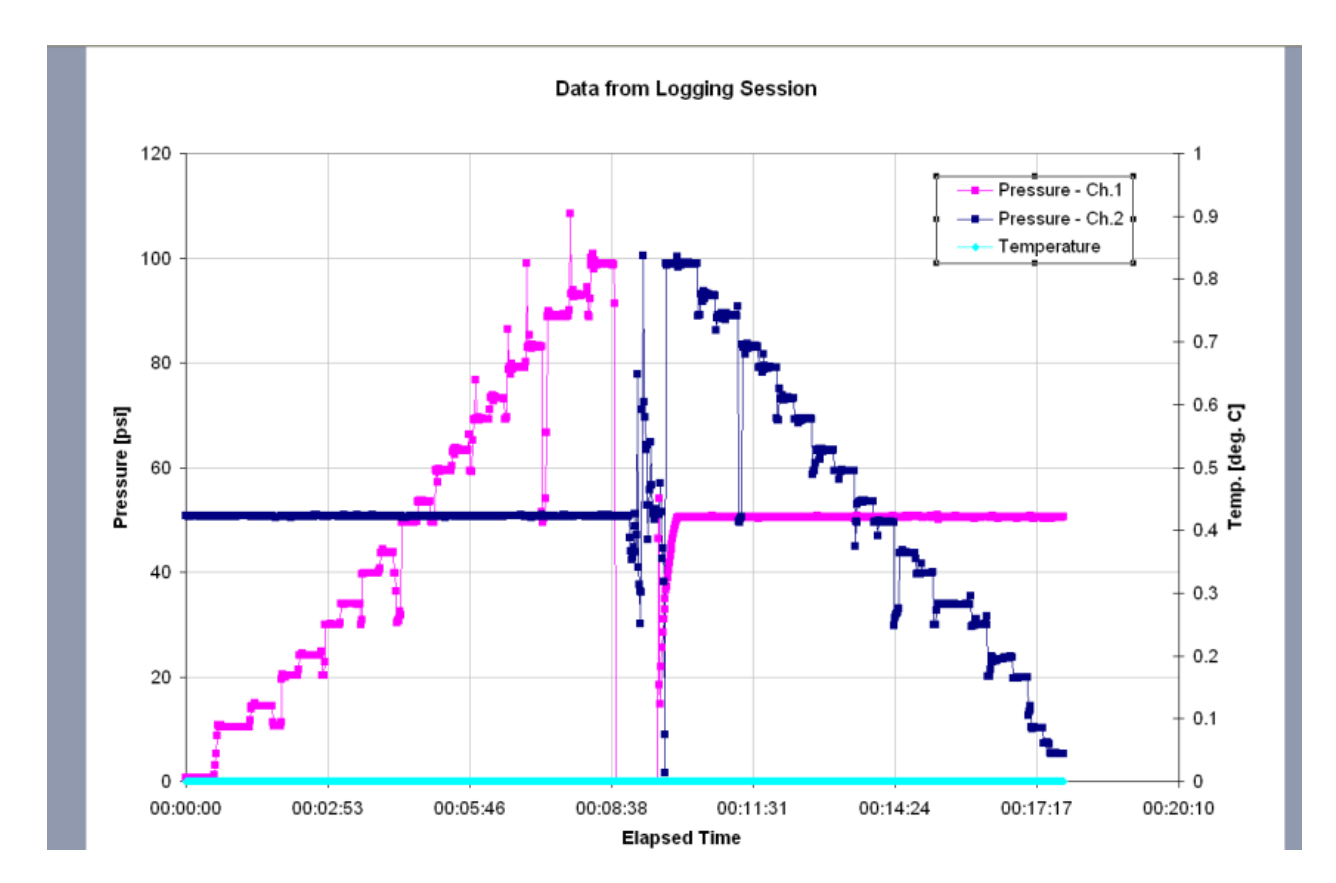

## 1.6. CALIBRATION

Calibration of the CDAQ is composed of three parts. There is a calibration of the analog-to-digital converters, a calibration on the CDAQ bit count output, and a calibration on the transducers used. Each type of calibration will be addressed separately.

Calibration of internal components can only be performed with the CDAQ Calibration Box. The remaining two calibrations could be combined into one. We choose to calibrate voltage to bit (CDAQ calibration) and then voltage to psi (transducer calibration) to maintain a general flexibility among CDAQ's, channels, and transducers. As an alternative, one could calibrate psi to bit for a particular channel on a specific CDAQ. This combined method produces similar results as the direct method. The difference is primarily in the offset, with the example below being a 5 psi difference or 5% over the 100 psi range. This difference can be avoided with pre-deployment zeroing exercises like the response check.

The case is presented for the Transducer # 7648 below:

Calibration Equation with CDAQ connected (CDAQ#14 in Ch.1), converting Bit Count to PSI (Direct Method):

PSI = 3.5112e-3\*Bit + 79.4

Calibration Equations as separate components (Combined Method):

PSI = 12.28\*mV + 65.7 (Transducer) AND Bit = 3427.81\*mV - 2699.87 (CDAQ Bit Output)

=> PSI = 3.5836e-3\*Bit + 75.4

#### 1.6.1. CALIBRATION OF INTERNAL COMPONENTS

The logging program, T2PLOGGR.run has gain=1. Implementation of gain would match the span of the reference voltage Vref of the ADC to the voltage range of the transducer being used. This is typically performed to improve resolution. This gain is not implemented in T2PLOGGR.run, and so the voltage difference on different channels is analyzed identically regardless of the transducer being used.

The logging program GAIN64.run is identical to T2PLOGGR.run except the gain on Channels 1 and 2 of U7 (ADC 2 i.e. the pressure channels) has been set to 64. Likewise GAIN32.run has gain=32.

#### 1.6.2. CALIBRATION OF CDAQ BIT OUTPUT

#### Pressure Channels

The CDAQ calibration was performed in the following manner. A known voltage was applied to the channel under test while running the logging program. After maintaining the voltage for twenty seconds while the logging program recorded bit counts, the voltage was adjusted to the next value and the process repeated, until a range of voltages corresponding to transducer output was covered. The twenty readings over each twenty second window were averaged as a single bit count value. A total of ten values were obtained and plotted against their corresponding voltage values. We performed a linear regression on the data to develop EQ-1.

Bit Count = Slope \* Voltage [mV] + Offset

[EQ – 1]

### Temperature Channel

Calibration of the thermistor-dedicated channel differed in only one significant way. Instead of monitoring the voltage across the channel, the resistance was monitored. A linear regression was again performed on the data.

Bit Count = Slope \* Resistance [kOhms] + Offset [EQ - 2]

An alternative method of CDAQ calibration is used by IODP. The method involves a calibration box and software interface for instituting strict linear models at the Analog to Digital converter level.

| CDAQ Serial # | ADC Channel # | Slope      |           | Offset       | R <sup>2</sup> |
|---------------|---------------|------------|-----------|--------------|----------------|
| 11            | U7-1          | 3418.01    | Bit/mV    | -2876.29 Bit | 0.99999995     |
| 11            | U7-2          | 3418.54    | Bit/mV    | -2856.57 Bit | 0.99999996     |
| 11            | U5-2          | 122195.288 | Bit/kOhms | -1722.17 Bit | 0.999998       |
| 13            | U7-1          | 3427.96    | Bit/mV    | -1755.59 Bit | 0.999991       |
| 13            | U7-2          | 3428.274   | Bit/mV    | -1730.4 Bit  | 0.99999        |
| 13            | U5-2          | 121997.08  | Bit/kOhms | -1474.9 Bit  | 0.999997       |
| 14            | U7-1          | 3427.81    | Bit/mV    | -2699.87 Bit | 0.99999998     |
| 14            | U7-2          | 3428.35    | Bit/mV    | -2693.04 Bit | 0.9999998      |
| 14            | U5-2          | 122275.63  | Bit/kOhms | -2543.69 Bit | 0.999998       |

Table 1: CDAQ Calibrations

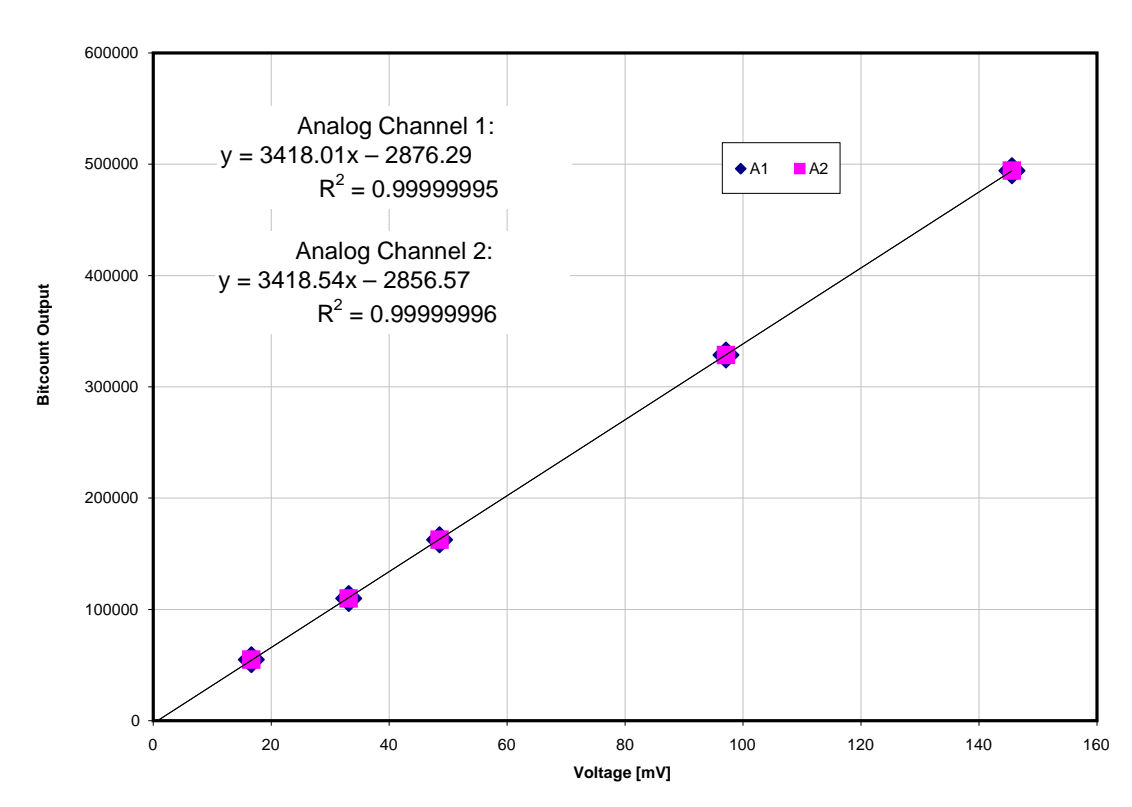

Figure 7: Voltage to Bit Count Mapping for ADC – U7 (S/N #11) Channels are labeled A1-A2 to denote analog.

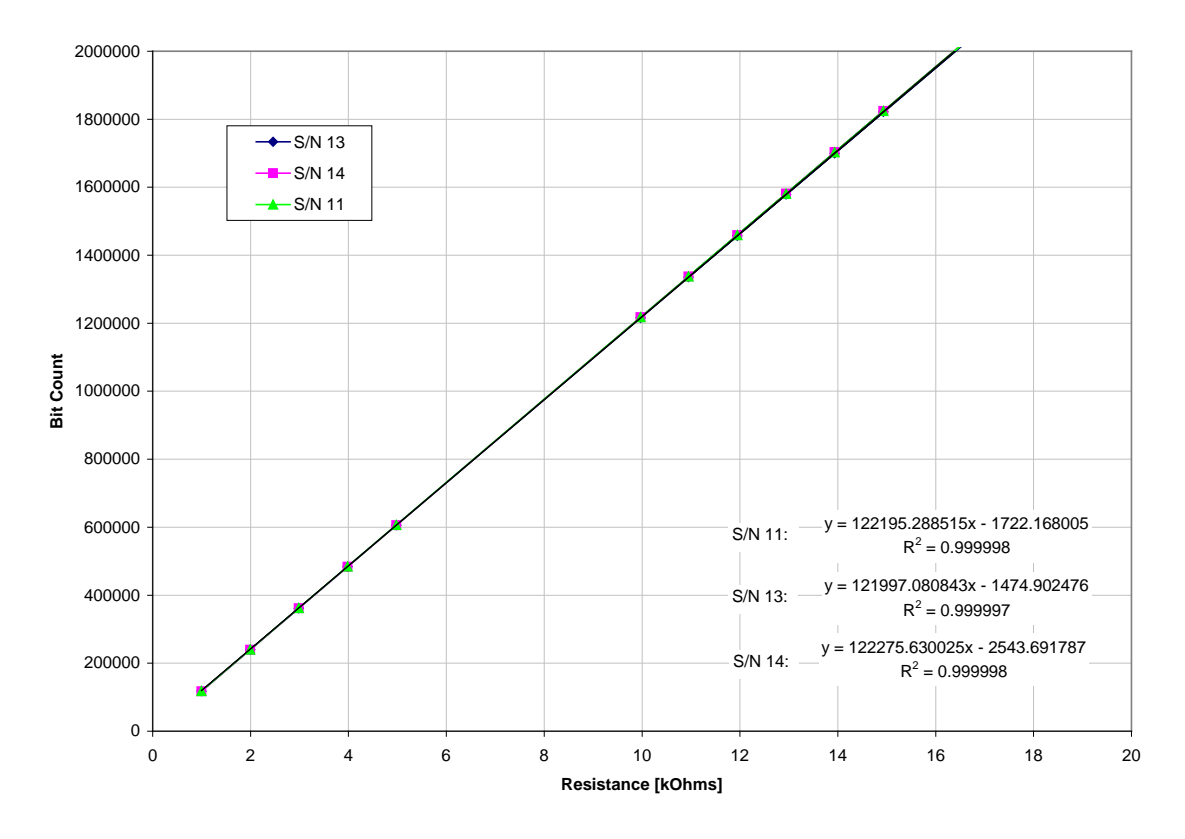

Figure 8: Resistance to Bit Count mapping for Channel 2 of ADC – U5

## 1.6.3. CALIBRATION OF TRANSDUCERS

The last calibration step in the data acquisition process is to develop a conversion from voltage/resistance to a scientific unit of measurement (PSI, Deg. C). This calibration step will be unique for every transducer used and the preference of the user. The user should consult the manufacturer of the transducer in operation, but as an example we present our pressure transducer calibration process.

For this task, a dead weight tester was used. The 200 psi transducer was connected to the dead weight tester (<u>http://www.ametekcalibration.com/UK/Products/Pressure\_calibrators.aspx?ProductID=PROD108&m=ecom\_catalog</u>). The dead weight tester utilizes a series of weights to generate the desired pressures on the transducer. The initial pressure was applied and the voltage output from the transducer recorded. Then additional weight was applied to the system creating a new pressure and the resulting voltage was recorded. This process was followed from 10psi-100psi in increments of 10 psi ascending and descending. A linear regression analysis was performed on each transducer's data. It is recommended that this task be performed with any new transducer to be used with the CDAQ.

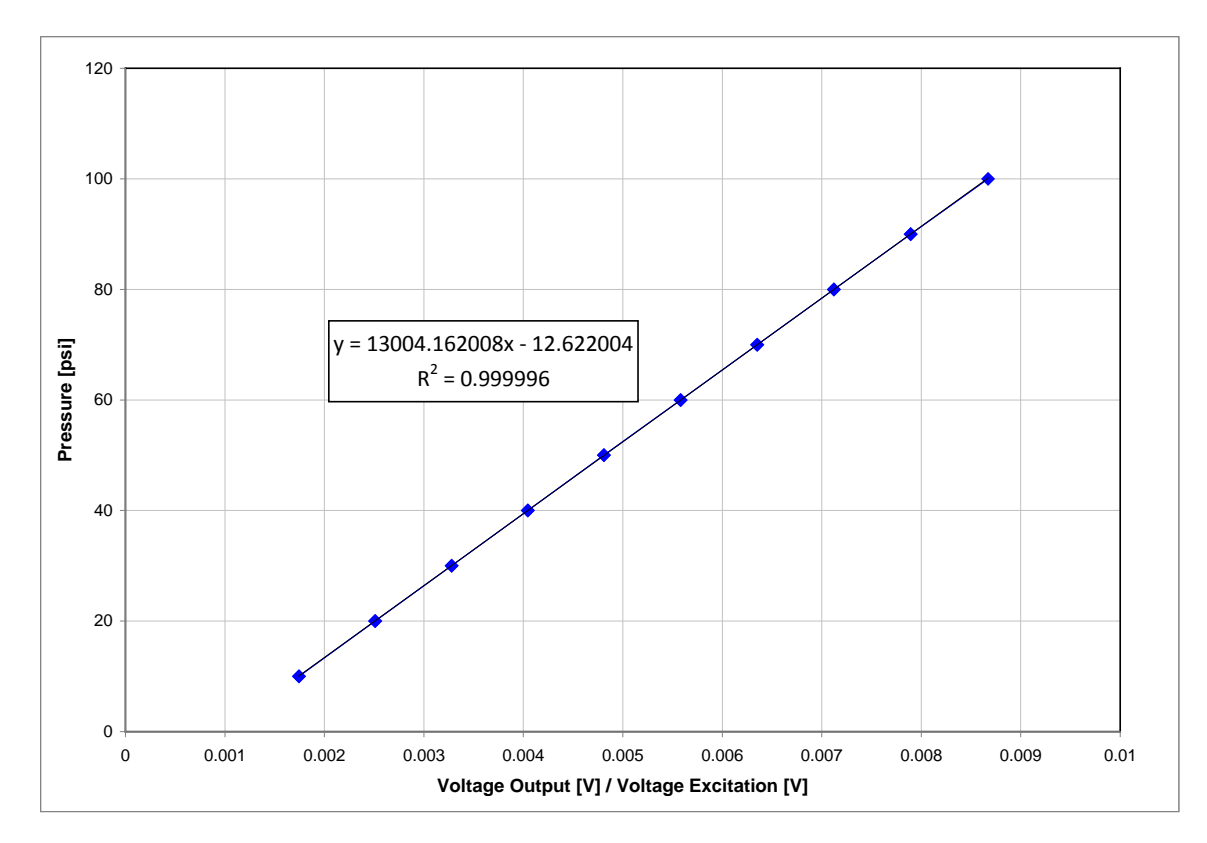

Figure 9: Example Calibration for Pressure Transducer X82-71

## 1.7. POST-PROCESSING OF DATA

## **Conversion Process**

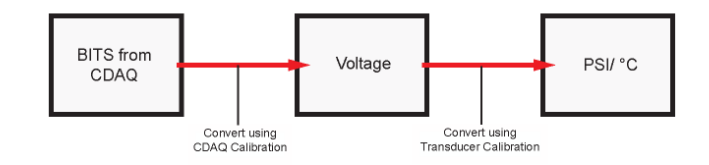

To accomplish the final conversions of data to scientific units of measurement (PSI, Deg. C), an Excel script was created (T2PImport.xls). The script takes a space and comma delimited text file produced from the logging program (T2PLOGGR.run), then uses the calibration factors determined in Sections 1.6 to output temperature and pressure data. The file version of the data is displayed in a tabular and graphical form as part of the excel file. Other forms of data processing could be performed on the data file; the user need only determine the calibration factors to perform a successful conversion.

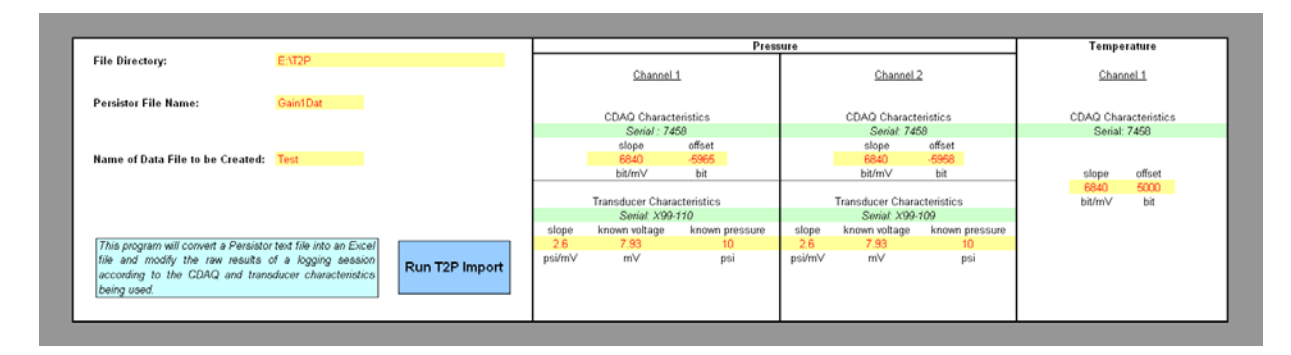

Figure 10: Screen Shot of T2P Post-Processing Script

## 1.8. ELECTRICAL MODIFICATIONS

According to the original IODP electrical schematic (Appendix II), the 15-pin mdm (Micro-miniature D Metal Sub connector) connection contained wiring for a dedicated thermistor on Ch.2-U5 and a standard channel from each of the ADCs (Ch.3-U5, Ch.1-U7). The remaining two channels on ADC U5 were unavailable for use, as they were already dedicated to the monitoring of the circuit board temperature and the battery voltage. The remaining three channels on the ADC U7 could be made available through connection on the 6-pin header (J4) of the circuit board (Fig. 3).

Sampling of the analog pressure transducers is performed by ADC U7. Space constraints on the inside of the T2P dictated that the 6-pin header not be utilized. Instead, the circuit was rewired so that Ch.2-U7 was accessible from the 15-pin mdm connection instead of the original Ch.3-U5.

The rewiring was accomplished by removal of the resistors, R16 and R19 (Fig. 11). Then, a jumper wire was soldered as to connect pins from the 6-pin header to the circuit going to the 15-pin mdm to Ch.3-U5 (Fig. 11). The combination of these steps effectively stopped the circuit from Ch.3-U5 to the mdm cable, and then re-routed the circuit from Ch.2 of the 6-pin header to the mdm 15-pin connection. These modifications enabled sampling from channels (1) and (2) of the ADC U7 with a single connection from the 15-pin mdm.

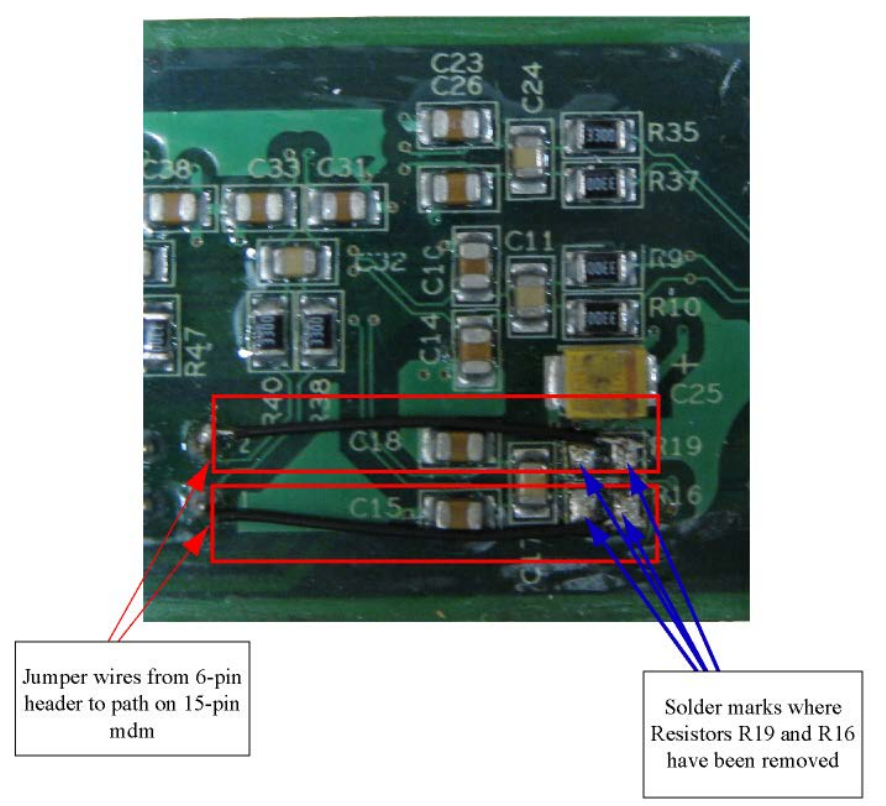

Figure 11: Backside of CDAQ Circuit Board showing Electrical Modifications

## 1.9. TEMPERATURE EFFECTS

In previous tools, temperature effects have played a role in the reliability of data. The lowering of temperature is believed to result in altered electrical characteristics and known to induce mechanical shrinking. As a means of understanding the specific temperature effects of the CDAQ a series of experiments were performed.

The experiment was designed to mimic the downhole environment of the tool. Therefore, a constant pressure was applied to a transducer by a long tubing system. The tubing, the transducer, and the CDAQ were all placed in a refrigerated room for a period of 15 minutes as the temperature approached 5 °C. The assembly was then removed from the refrigerator and allowed to reach room temperature. Several other experiments were performed, but this particular example characterized real conditions most approximately. Results of that experiment are presented below as Figure 12.

As determination of the temperature dependence, a linear regression was performed on the tip temperature versus the tip pressure. The tip pressure recorded a constant pressure, so any pressure changes should be a direct result of the temperature differences. The pressure dependence appears to very mild. It could easily be ignored and not significantly affect any data analysis.

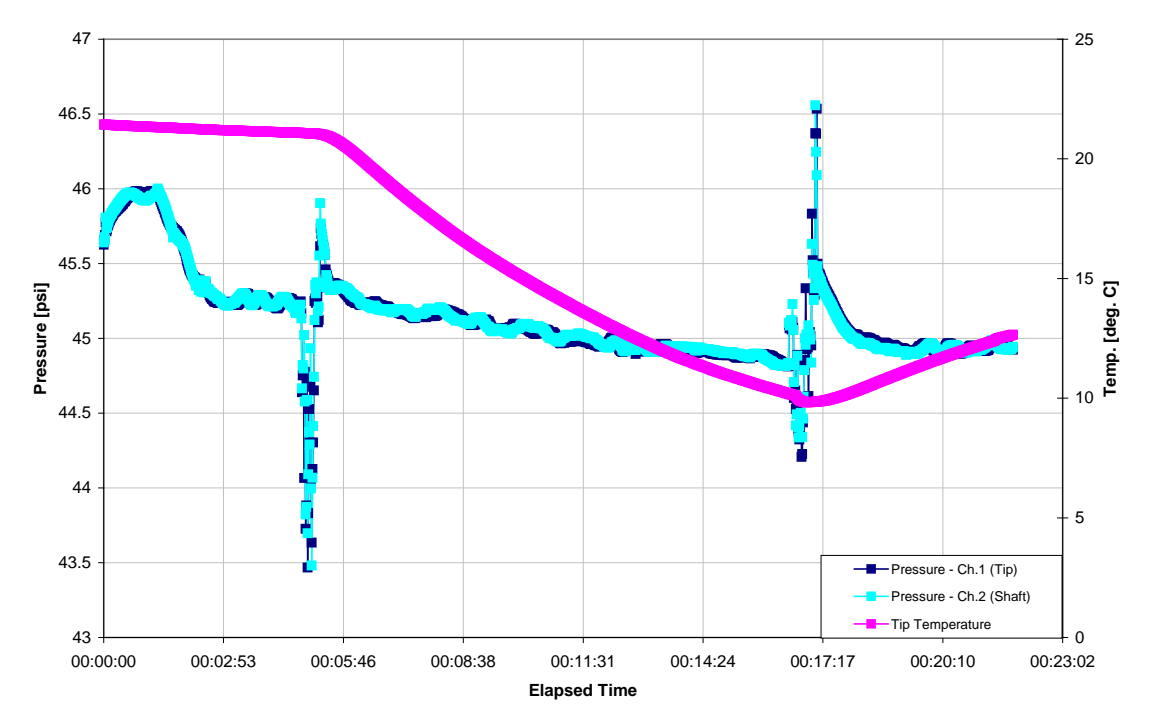

Figure 12: Data from Temperature Experiment

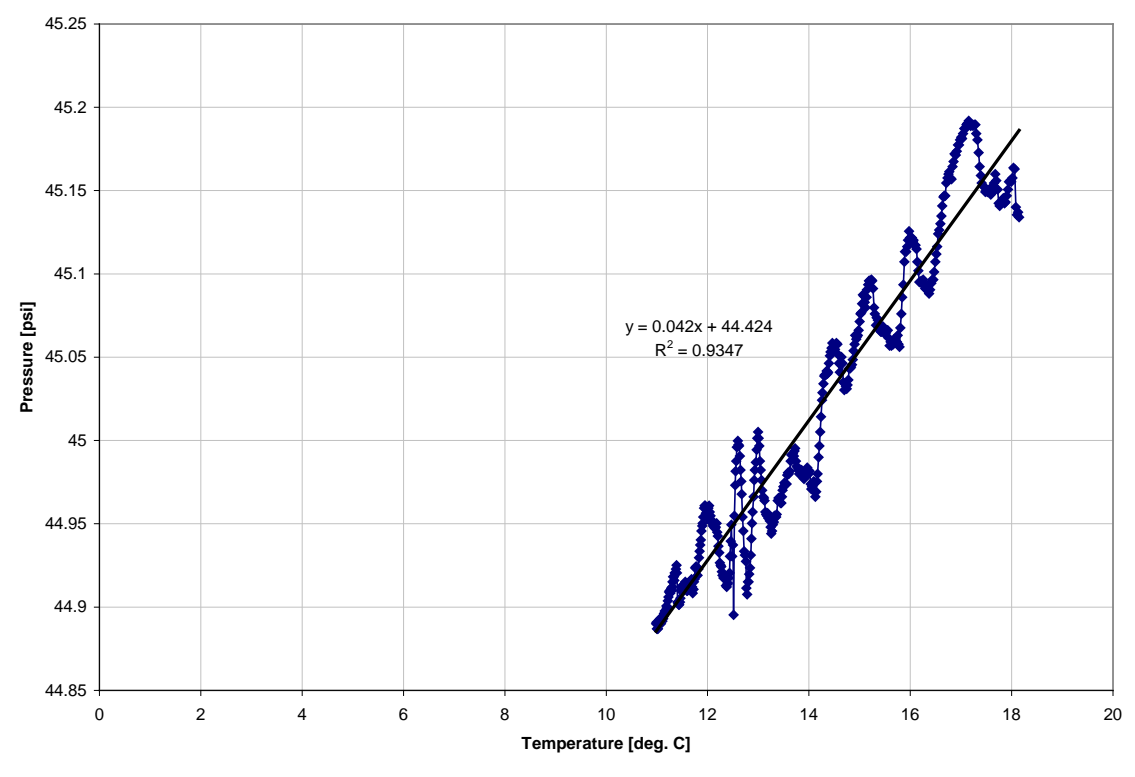

Figure 13: Temperature Dependence of CDAQ

## 1.10. SOFTWARE MODIFICATIONS TO IODP1D.RUN

The logging program, IODP1D.run, originally packaged with the CDAQ is available to users on our website <u>http://www.ig.utexas.edu/resources/downhole/tech.htm</u>. Program operation of T2PLOGGR.run differs from IODP by initiation of the second ADC (U7). During a data collection routine, data is transferred from ADC-U5, then ADC-U5 is powered down, ADC-U7 is powered up and data is transferred. ADC-U7 is powered down, ADC-U5 is powered up and the routine loops. This loop was instituted according to the guidance of the USIO engineering team. The team determined that if both ADCs were operational simultaneously, they would cause excessive noise interference.

In addition, the program now directly writes sampled data to ASCII text files. The IODP program wrote data to a binary file that was stored locally in a temporary file and converted to an ASCII file at the user's desire. This modification reduces the time required to retrieve data and circumvent data loss as a result of power outage.

It should be noted that a time stamp is applied at the beginning of the loop, but data is physically collected several milliseconds after this time stamp. Therefore, "instantaneous data" on different channels truly represents different data at different times.

The described changes and the resulting program presented in this manual, T2PLOGGR.run were products of the PC application MetroWerks Codewarrior (<u>www.freescale.com/codewarrior</u>). For user's interested in editing the software, please reference this application.

Comments have been included throughout the source code, and we attach the original IODP program description as Appendix III. To edit software, install the Codewarrior package and apply all the correct settings as described by the Persistor manufacturer (<u>www.persistor.com</u>). Then, find the source code folder and open the Codewarrior project file (IODP\_acel.mcp). This project file then allows access to all the components of the source code. The separate components are shown in Table 2 along with descriptions and primary changes.

If the user desires to make additional edits to any of the codes, the executable program needs to be re-built. All built programs will be saved in the bin folder. It is then the user's responsibility to upload the newly created executable to the Persistor according to the steps outlined in steps 1-6 of Section 1.6.

### Table 2: Source Code Listing

| Name of File/Folder         | Description                                                                                                    | Primary Changes                                                                                                    |  |  |
|-----------------------------|----------------------------------------------------------------------------------------------------|----------------------------------------------------------------------------------------------------|--|--|
| CS5534lib.c                 | Source code for the commands of the<br>Analog to Digital Converter. The<br>Analog to Digital Converter responds<br>directly to 32-bit and 8-bit hexadecimal<br>inputs, and thus this file appears<br>primarily as machine language. | New Hexadecimals were added to power down the Analog to Digital Converter.                                                                                                    |  |  |
| CS5534lib.h                 | Header file for sharing of variables.                                                                                                    | None                                                                                                    |  |  |
| IODP1D.APP                  | Built program from the original IODP source code. The APP extension cannot be used with PICO-DOS.                                                                                                    | None                                                                                                    |  |  |
| IODP1D.RUN                  | Built program from the original IODP<br>source code. The RUN extension files<br>are those to be used with PICO-DOS.                                                                                                    | None                                                                                                    |  |  |
| IODP_accel.c                | Source code for the Accelerometer routines.                                                                                                    | None                                                                                                    |  |  |
| IODP_accel.h                | Header file for sharing of variables                                                                                                    | None                                                                                                    |  |  |
| IODP_Accel.mcp              | Project File for access to source codes through Codewarrior.                                                                                                    | None                                                                                                    |  |  |
| IODP_Accel.old.mcp          | Relic project file. Upon codewarrior this was renamed to watch the differences in Codewarrior versions accessed by different users.                                                                                                 | None                                                                                                    |  |  |
| IODP_ADC.c                  | Source code for the Analog to Digital Routines.                                                                                                    | The timing sequence for sampling was<br>adjusted to sample on the channels stated<br>in this manual. The output statement was<br>adjusted.                                                                  |  |  |
| IODP_ADC.h                  | Header file for sharing variables                                                                                                    | Several new variables were added.                                                                                                    |  |  |
| IODP_CalConstant.h          | Header file with stored values for use if<br>user desires to internally calibrate<br>Analog to Digital Converters.                                                                                                    | None                                                                                                    |  |  |
| IODP_Paro.c                 | Source code for Digital Pressure<br>Transducer routine.                                                                                                    | No longer appears in the main source code or sampling routine.                                                                                                    |  |  |
| IOD_Paro.h                  | Header file for sharing files                                                                                                    | None                                                                                                    |  |  |
| T2PLOGGR.c<br>OR<br>SLEEP.c | Main source code. All other arguments are called from this code and accessed in their respective codes.                                                                                                    | Initial output to the screen upon program<br>initiation was altered and an additional<br>function for the determination of available<br>memory was added. Two files are created<br>to store Program Output. |  |  |
| GAIN32.c                    | Same as T2PLOGGR.c except with gain = 32x.                                                                                                    | Increased gain on Channels 1 & 2 on ADC-<br>2 to 32x.                                                                                                    |  |  |
| GAIN64.c                    | Same as T2PLOGGR.c except with gain = 64x.                                                                                                    | Increased gain on Channels 1 & 2 on ADC-<br>2 to 64x.                                                                                                    |  |  |
| bin                         | Folder for storing built programs.                                                                                                    | None                                                                                                    |  |  |

# **APPENDICES**

## I. PARTS LIST

| Part Name                                     | Length | Diameter | Material              |  |
|-----------------------------------------------|--------|----------|-----------------------|--|
|                                               |        |          |                       |  |
| Complete Tip Assembly                         |        |          |                       |  |
| Threaded Tip Insert                           | 1.35"  | 0.23"    | Stainless Steel       |  |
| Small Porous Ring                             | 0.20"  | 0.24"    | sintered SS           |  |
| Thin Wiring Tube                              | 11"    | .06"     | Stainless Steel       |  |
| Tip Thermistor                                |        |          | Misc.                 |  |
| Needle                                        | 8.375" | 0.24 to  | Stainless Steel       |  |
|                                               |        | 1.42"    |                       |  |
| Large Porous Ring                             | 0.2"   | 1.42"    | sintered SS           |  |
| Transducer Block                              | 3.2"   | 1.42"    | Stainless/Copper Coat |  |
| Threaded Hex Standoff                         | 1.875" | 0.25"    | Steel                 |  |
| Pressure Transducer                           | 1.75"  | .375"    | Stainless Housing     |  |
| Body                                          |        |          |                       |  |
| Drive Tube                                    | 42.75" | 1.43"    | Stainless Steel       |  |
| Drive Tube Backing Plate                      | 30"    | 0.86"    | Aluminum              |  |
| Backing Plate Tip Bracket                     | 0.5"   | 0.93"    | Aluminum              |  |
| Backing Plate Aft Bracket                     | 0.5"   | 0.93"    | Aluminum              |  |
| 5 Pin Fischer Connector                       | 1.41"  | 0.349    | Aluminum etc          |  |
| plug                                          |        |          |                       |  |
| receptacle                                    |        |          |                       |  |
| Drive Tubet Wiring Harness                    | 6"     | N/A      | Misc.                 |  |
| Fischer Retainer                              | 1.1"   | 1.1"     | 4140 Steel            |  |
| Drive Tube Nut                                | 2.75"  | 2.0"     | 4140 Steel            |  |
| Spin Collar                                   | 8.5"   | 2.75"    | Steel                 |  |
| Drive Tube Threaded Union                     | 9.5"   | 2.75"    | Steel                 |  |
| Fischer Washer                                | 0.2"   | 1.36"    | ?                     |  |
| Fischer Receptacle (19 pin)                   | 1.06"  | 0.58"    | Misc.                 |  |
| Greene Tweed (GT) Pass-through                | 1.56"  | 0.75"    | Misc.                 |  |
| GT Strain Relief                              | 1.2"   | 0.75"    | Steel                 |  |
| Wire harness from GT Pass-<br>through to CDAQ | ~10"   | N/A      | Misc.                 |  |
| CDAQ Housing                                  | 30"    | 2.75"    | Stainless Steel       |  |
| 1/2 round spacer                              | 1.7"   |          | Al                    |  |
| threaded rod-T/U to CDAQ                      | 8-32   | 2.5"     |                       |  |
| 15 Pin MDM Bracket                            | 0.25"  | 2.5"     | Aluminum              |  |
| CDAQ mdm bulkhead                             |        |          | Aluminum              |  |

| #8 nylon spacers             | 1/2"  | nylon              |
|------------------------------|-------|--------------------|
| CDAQ                         |       |                    |
| CDAQ Mount                   |       | Aluminum           |
| CDAQ clamshell               |       | fiberglass?        |
| CDAQ clamshell spacers       | 1/2"  | Aluminum           |
| Electronics cover            | 12.5" | Delrin             |
| Small electronics cover      | 2.6"  | Delrin (2 pcs ea.) |
| Wiring harness to endcap-IE4 |       |                    |
| battery compression plug     |       | Delrin + SS spring |
| Endcap                       |       | Stainless Steel    |
| Endcap conn plate-IE4        |       | Stainless Steel    |
| IE4M dummy plug              |       |                    |
| IE4 retaining nut (male)     |       |                    |
| 3 pin Fischer connector      |       |                    |
| plug                         |       |                    |
| receptacle                   |       |                    |

| O-Rings (Size)                  | Material | Hardness | ID    | OD     | Width |
|---------------------------------|----------|----------|-------|--------|-------|
| Probe Needle Tip (inside) (206) | Buna     |          | 1/2   | 3/4    | 1/8   |
| Transducer Block                |          |          |       |        |       |
| Small (003)                     | Buna     | 70       | 1/16  | 3/16   | 1/16  |
| Medium (014)                    | Buna     | 70       | 1/2   | 5/8    | 1/16  |
| Large (214)                     | Buna     | 90       | 1     | 1 1/4  | 1/8   |
| Transducer (006)                | Buna     | 70       | 1/8   | 1/4    | 1/16  |
| Drive Tube Nut                  |          |          |       |        |       |
| Inner (218)                     | Buna     | 70       | 1 1/4 | 1 1/2  | 1/8   |
| Outer (224)                     | Buna     | 70       | 1 3/4 | 2      | 1/8   |
| GT Pass-through (016)           | Buna     | 90       | 5/8   | 3/4    | 1/16  |
| Threaded Union (224)            | Buna     | 90       | 1 3/4 | 2      | 1/8   |
| Endcap (224)                    | Buna     | 90       | 1 3/4 | 2      | 1/8   |
| Endcap conn plate (118)         | Buna     | 70       | 7/8   | 1 1/16 | 3/32  |

## **II. CDAQ & T2P WIRING SCHEMATICS**

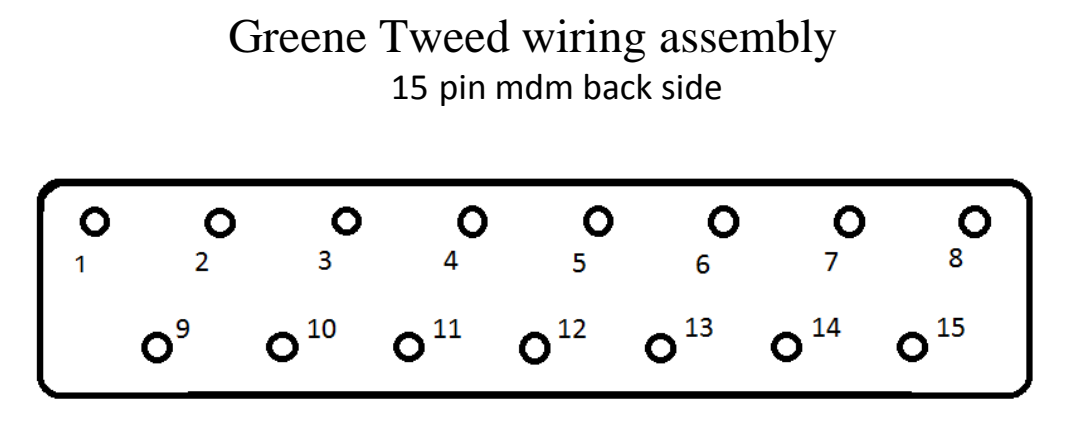

1 Pressure 2<sup>+</sup> -black 5 Tip thermistor 1 -yellow 7 Pressure 1<sup>-</sup> -blue 8 Excitation<sup>+</sup> -violet 9 Pressure 2<sup>-</sup> -grey 12 Tip thermistor 2 -wht/brn 14 Excitation<sup>-</sup> -wht/org 15 Pressure 1<sup>+</sup> -wht/yel

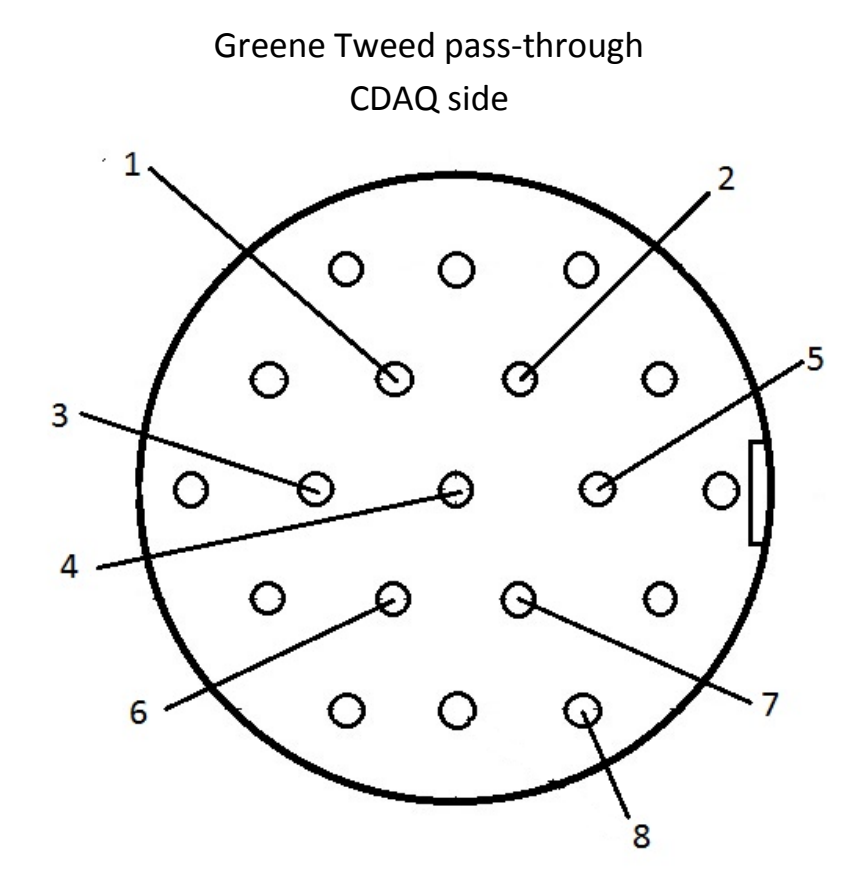

1 Pressure 2<sup>-</sup>-grey 2 Pressure 2<sup>+</sup>-black 3 Thermistor 2 –wht/brn 4 Tip thermistor 1 –yellow 5 Pressure 1<sup>+</sup>-wht/yel 6 Excitation<sup>+</sup>-violet 7 Pressure 1<sup>-</sup>-blue 8 Excitation<sup>-</sup>-wht/org

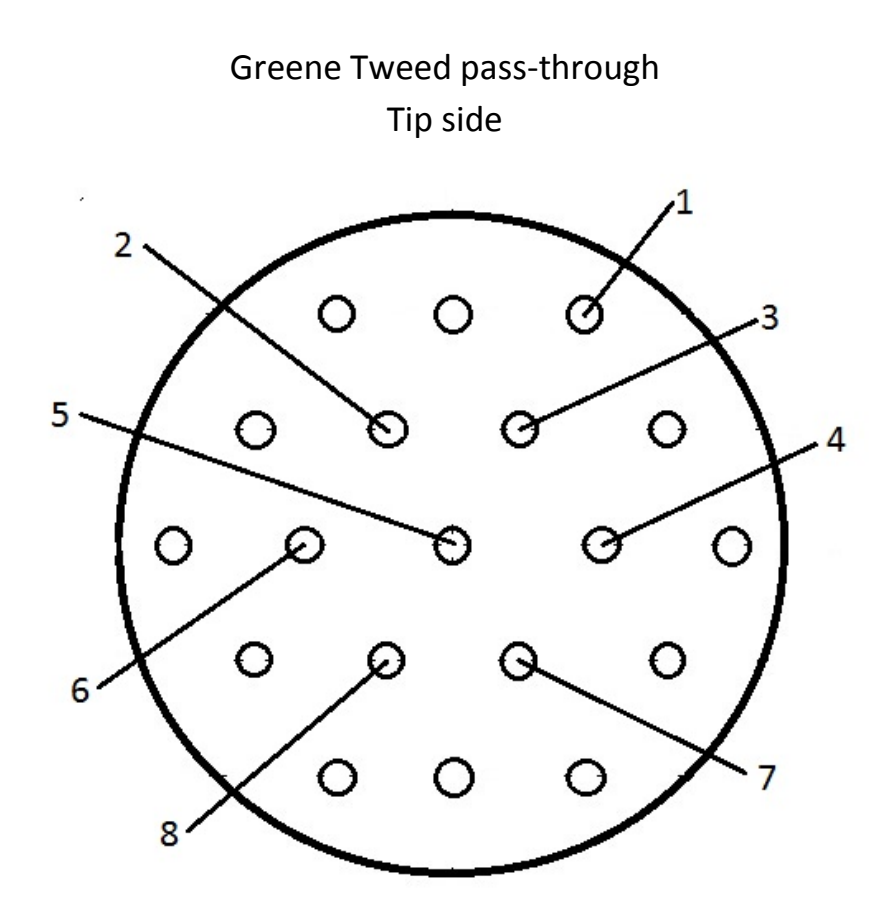

1 Excitation<sup>-</sup>-wht/org 2 Excitation<sup>+</sup> -violet 3 Pressure 1<sup>-</sup> -blue 4 Pressure 1<sup>+</sup> -wht/yel 5 Tip thermistor 1 –yellow 6 Tip thermistor 2-wht/brn 7 Pressure 2<sup>+</sup> -black 8 Pressure 2<sup>-</sup> -grey

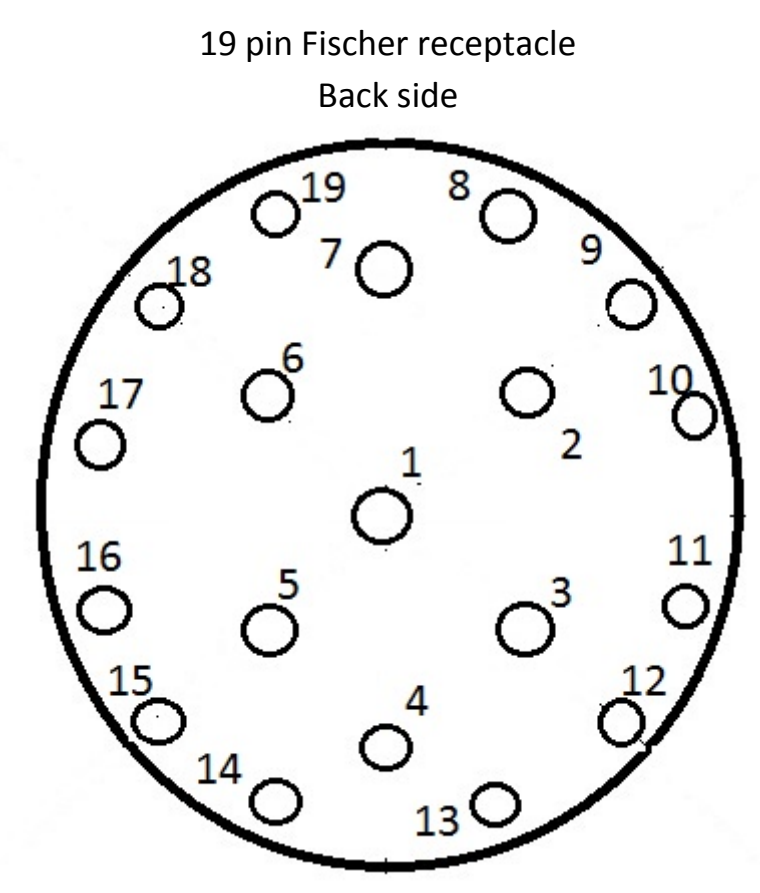

1 Tip thermistor 1 –yellow 2 Tip thermistor 2 –wht/brn 3 Pressure 2<sup>-</sup>-grey 4 Pressure 2<sup>+</sup> -black 5 Pressure 1<sup>+</sup> -wht/yel 6 Pressure 1<sup>-</sup> -blue 7 Excitation<sup>+</sup> -violet 18 Excitation<sup>-</sup> -wht/org

Drive tube wiring cable (curly)

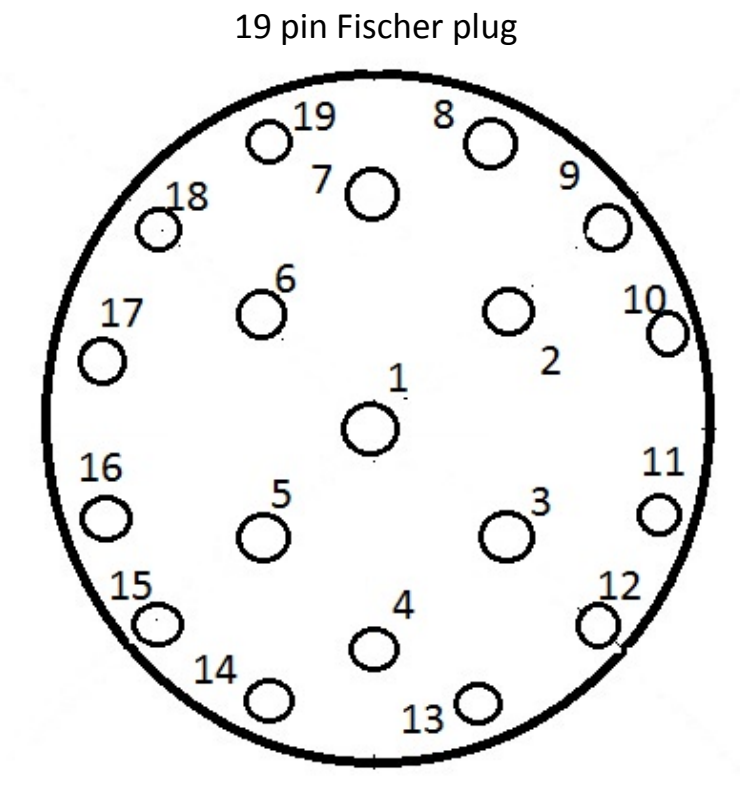

1 Tip thermistor 1 –yellow 2 Tip thermistor 2 –wht/brn 3 Pressure 2<sup>-</sup>-grey 4 Pressure 2<sup>+</sup> -black 5 Pressure 1<sup>+</sup> -wht/yel 6 Pressure 1<sup>-</sup> -blue 7 Excitation<sup>+</sup> -violet 18 Excitation<sup>-</sup> -wht/org

5 pin Fischer receptacle

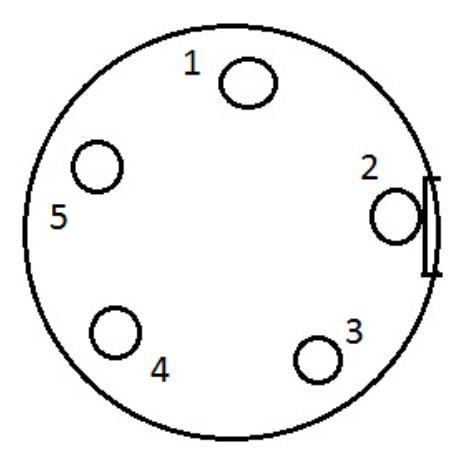

1 Excitation<sup>-</sup>-black 2 Thermistor – white 3 Pressure<sup>+</sup>-green 4 Pressure<sup>-</sup>-white 5 Excitation<sup>+</sup> -red

Drive tube wiring cable (straight)

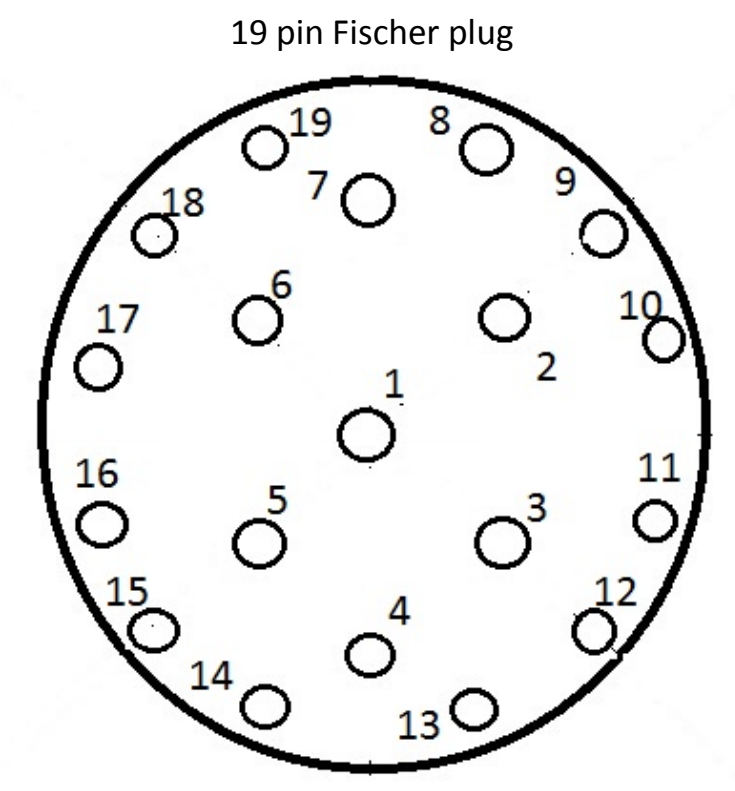

1 Tip thermistor 1 –grn/blk 2 Tip thermistor 2 –green 3 Pressure 2<sup>-</sup> -white 4 Pressure 2<sup>+</sup> -red 5 Pressure 1<sup>+</sup> -wht/blk 6 Pressure 1<sup>-</sup> -red/blk 7 Excitation<sup>+</sup> -blue+black 18 Excitation<sup>-</sup> -org+org/blk

5 pin Fischer receptacle

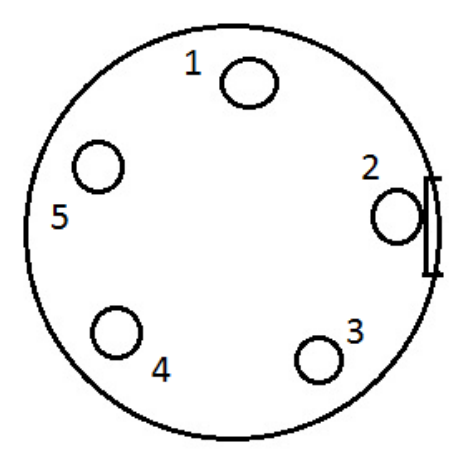

1 Excitation<sup>-</sup> -org or org/blk 2 Thermistor –grn or grn/blk 3 Pressure<sup>+</sup> -red or wht/blk 4 Pressure<sup>-</sup> -white or red/blk 5 Excitation<sup>+</sup> -blue or blk

# Pressure transducer

5 pin Fischer plug

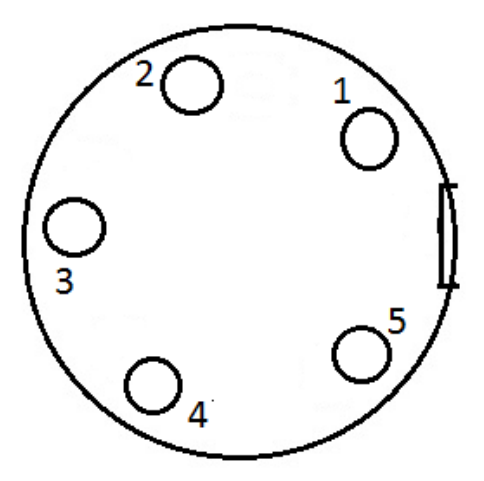

1 Excitation<sup>+</sup> -red 2 Excitation<sup>-</sup> -black 3 Thermistor –white 4 Pressure<sup>+</sup> -green 5 Pressure<sup>-</sup> -white

CDAQ

3 pin Fischer receptacle

Back side

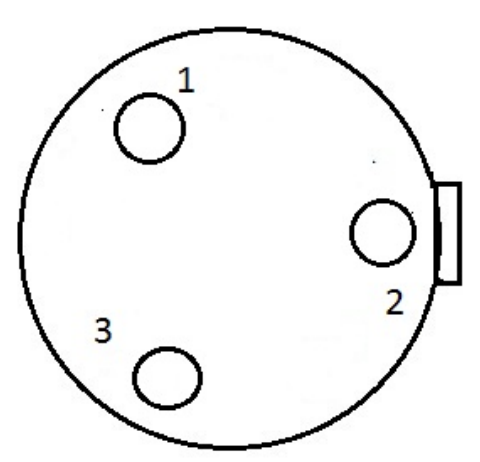

1 Ground – green 2 Receive – orange 3 Transmit – red

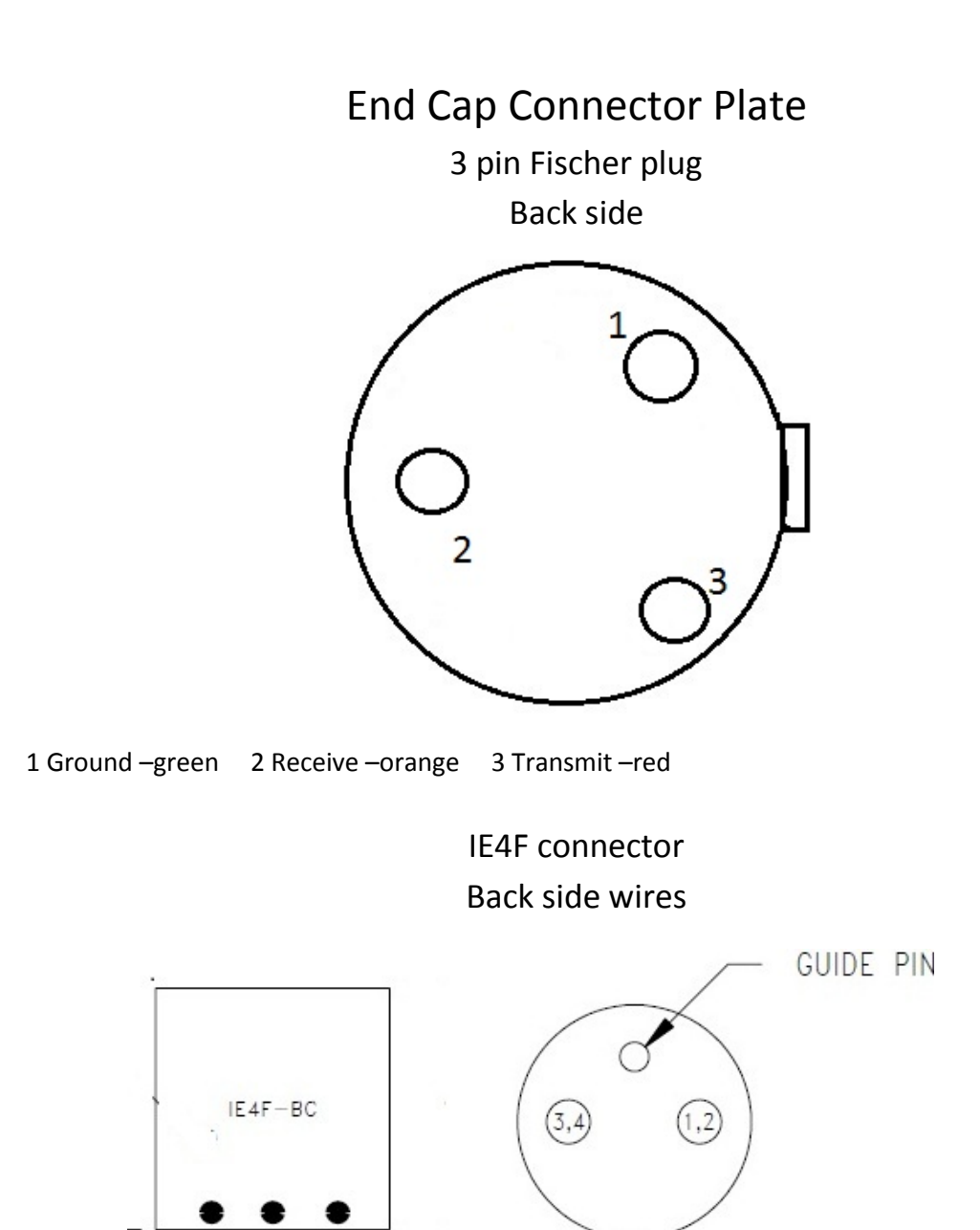

Black (1) –to red (TX) from Fischer plug White (2)–to orange (RX) from Fischer plug Red (4) – to green (GND) from Fischer plug

IE4 Data Cable

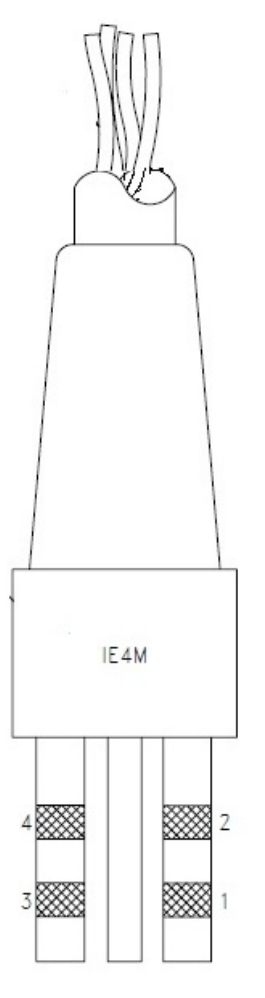

Red (4) – to green (GND) from serial (pin5)

Black (1) -to orange (TX) from serial (pin 2) White (2)-to red (RX) from serial (pin 3)

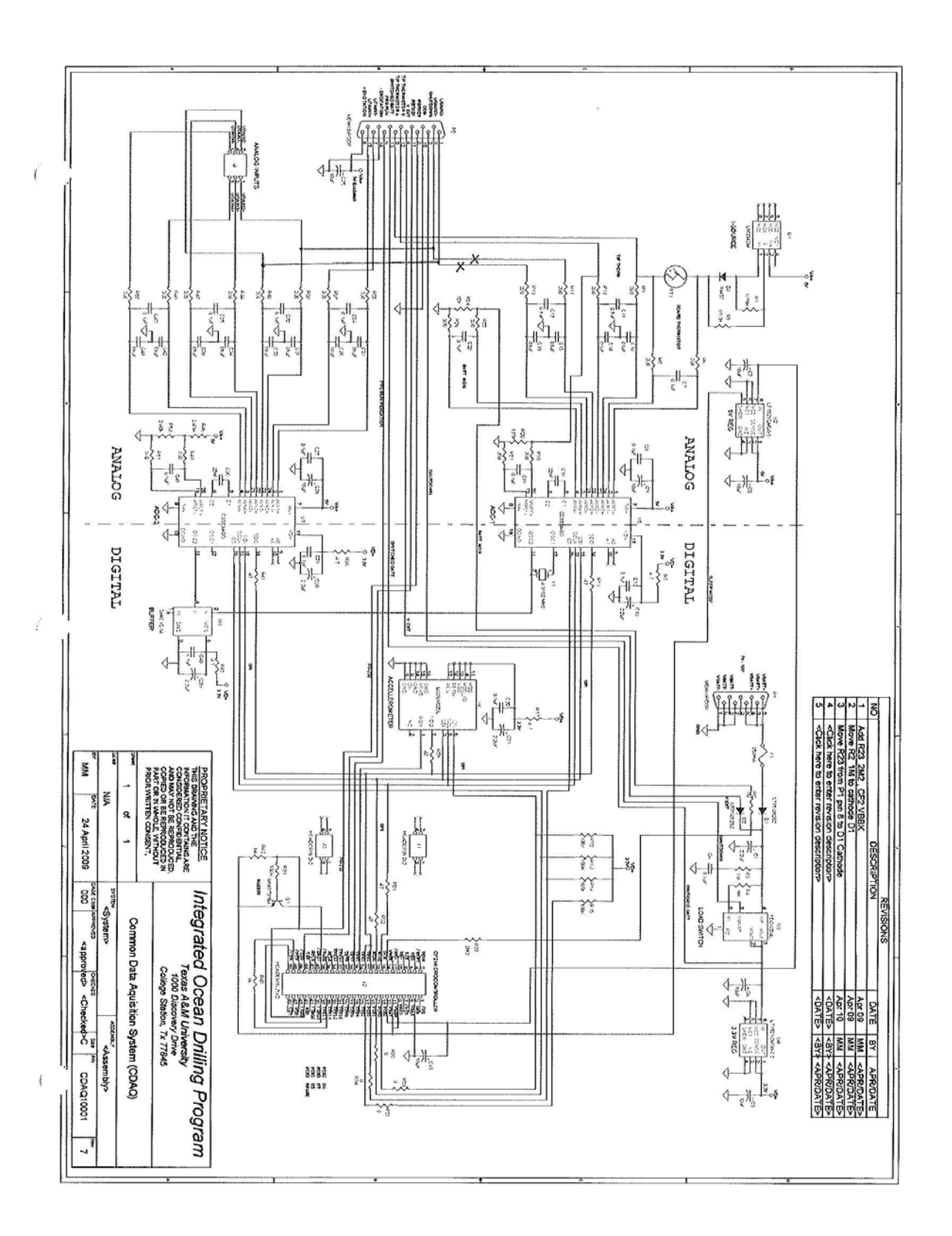

## **III. ACKNOWLEDGEMENTS**

The authors wish to acknowledge the support and guidance from the IODP engineering team at Texas A&M University. We owe many thanks to Mike Meiring, Dean Ferrell, Liping Chen, and Kevin Grigar. We must also acknowledge the financial support received from the National Science Foundation under grant 6284184 and the Geofluids Consortium, University of Texas at Austin.

## **IV. REFERENCES**

Flemings, P.B., Germaine, J., Long, H., Dugan, B., Sawyer, D., Behrmann, J.H., John, C., and 308, S.S.P.I.E., 2006, Measuring Temperature and Pressure With the Temperature Two Pressure (T2P) Probe in the Ursa Basin, Gulf of Mexico: Development of a New Pressure and Temperature Probe for the IODP, Offshore Technology Conference: Houston, Texas, p. 14.

Meiring, M., 2008, Common Data Acquisition (CDAQ) Logger Engineering Manual, Integrated Ocean Drilling Program United States Implementing Organization, p. 56.

## V. SUPPLEMENTAL REFERENCES

Chartier, M.G., 2005, The Design and Field Evaluation of a New Dual Pressure and Temperature Tapered Probe: Boston, Massachusetts Institute of Technology.

Flemings, P.B., Long, H., Dugan, B., Germaine, J., John, C.M., Behrmann, J.H., Sawyer, D., and Scientists, I.E., 2008, Pore pressure penetrometers document high overpressure near the seafloor where multiple submarine landslides have occurred on the continental slope, offshore Louisiana, Gulf of Mexico (vol 269, pg 309, 2008): Earth and Planetary Science Letters, v. 274, p. 269-283.

Long, H., 2007, Interpreting Pore Pressure in Marine Mudstones with Pore Pressure Penetrometers, In Situ Data and Laboratory Measurements, The Pennsylvania State University.

Long, H., Flemings, P.B., Dugan, B., Germaine, J.T., and Ferrell, D., 2008, Data report: penetrometer measurements of in situ temperature and pressure, IODP Expedition 308, Proceedings of the Integrated Ocean Drilling Program, Volume 308.

Long, H., Flemings, P.B., and Germaine, J.T., 2007, Interpreting in situ pressure and hydraulic properties with borehole penetrometers in ocean drilling: DVTPP and Piezoprobe deployments at southern Hydrate Ridge, offshore Oregon: Journal of Geophysical Research-Solid Earth, v. 112.

Whittle, A.J., Sutabutr, T., Germaine, J.T., and Varney, A., 2001, Prediction and interpretation of pore pressure dissipation for a tapered piezoprobe: Geotechnique, v. 51, p. 601-617.